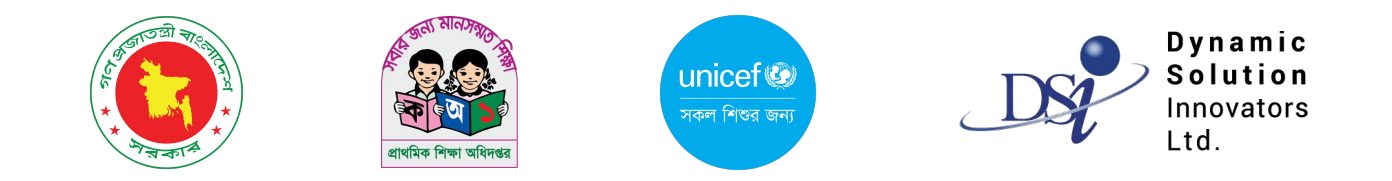

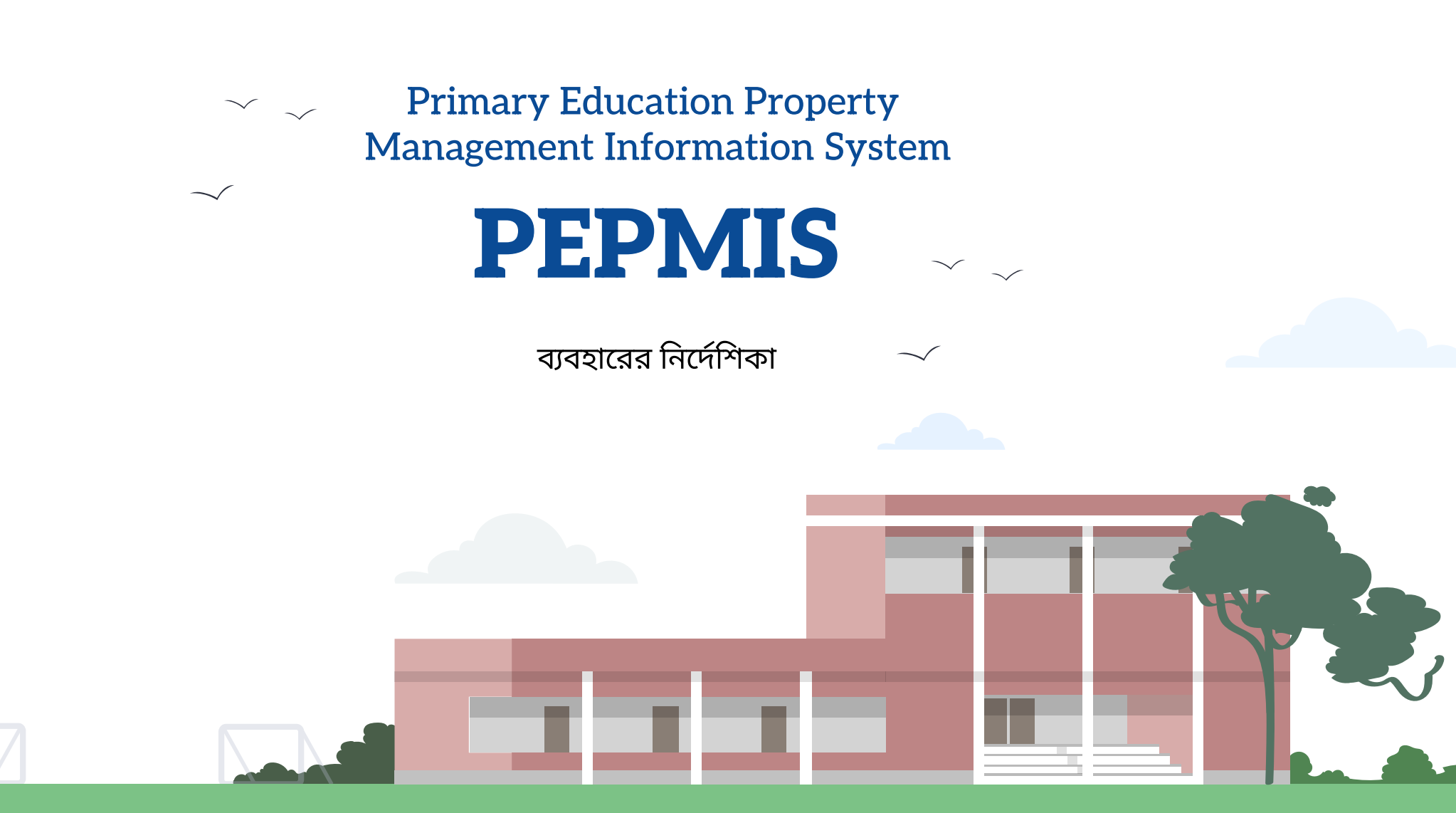

## নতুন কক্ষ নির্মাণের জন্য প্রাধন্য তালিকা তৈরি

নতুন কক্ষ নির্মাণের জন্য স্বয়ংক্রিয়ভাবে প্রাধন্য তালিকা তৈরি হবে। এটি শুধু মাত্র শিক্ষা অফিসার (পরিকল্পনা ও উন্নয়ন) করতে পারবেন। এই তালিকা থেকে পরিকল্পনা তৈরি হলে একটি তালিকা প্রস্তুত হবে। এই তালিকা অনুমোদিত হলে, অন্তর্ভুক্ত বিদ্যালয় সমূহের কক্ষ নির্মাণ হবে।

| IPEMIS                                                                   |                                                                                      | 8 | <b>সুপার ইউজার</b><br>সুপার এডমিন 🔻 |
|--------------------------------------------------------------------------|--------------------------------------------------------------------------------------|---|-------------------------------------|
| 📄 ই-মনিটরিং >>                                                           |                                                                                      |   |                                     |
| 🏂 মামলা ব্যবস্থাপনা >                                                    |                                                                                      |   |                                     |
| 🔤 অভিযোগ ব্যবস্থাপনা >                                                   | নতুন কক্ষ ।ননাশের জন্য স্বরংাক্ররভাবে স্রাবান্য ।বশ্যালরের তালেক। তোর করা হচ্ছে<br>( |   |                                     |
| 📋 রিগোর্ট >                                                              | এই প্রক্রিয়াটি সময়সাপেক্ষ। অনুগ্রহ করে অপেক্ষা করুন।                               |   |                                     |
| ∓্লোটিশ যোর্ড                                                            | আপনি ট্যাব বা ব্রাউজার বন্ধ করলে এমনকি সাইন আউট করলেও প্রক্রিয়াটি চলমান থাকবে।      |   |                                     |
| 🗎 রিমোট লার্নিং ব্যবস্থাপনা >                                            |                                                                                      |   |                                     |
| 📱 কক্ষ নির্মাণ ব্যবস্থাপনা 🔗                                             |                                                                                      |   |                                     |
| 💭 স্বয়ক্তিন্য প্রাথান্য<br>তালিকা                                       |                                                                                      |   |                                     |
| 🧮 পরিকল্পনার তালিকা                                                      |                                                                                      |   |                                     |
| া≣ কক্ষনির্মাণাধীন<br>বিন্যালয়ের তালিকা                                 |                                                                                      |   |                                     |
| 투 বড় ধরণের সেরামত >                                                     |                                                                                      |   |                                     |
| 투 মাইনর দেরামত >                                                         |                                                                                      |   |                                     |
| 🍰 ওয়াশব্রক নির্মাণ >                                                    |                                                                                      |   |                                     |
| 📚 বৃত্তি য্যবস্থাপনা 🔿                                                   |                                                                                      |   |                                     |
| ्र भागित जातवर देख्य विजीत<br>English व्याप्ति यारणा                     |                                                                                      |   |                                     |
| তথ্য সেবা ও জিজ্ঞাস<br>Supported by:<br>Dynamic Solution Innovators Ltd. |                                                                                      |   |                                     |

## নতুন পরিকল্পনা তৈরি

প্রাধন্য তালিকার উপর ভিত্তি করে কক্ষ নির্মাণের পরিকল্পনা তৈরি করা যাবে। পরিকল্পনার তালিকা থেকে নতুন পরিকল্পনা তৈরি করা যায়।

| <b>0</b> IPEMIS                                                                |     |                                                                        |                                            |                                |                                   |                                      |                                             | <b>েিি শিক্ষ</b><br>শিক্ষা | <b>া অফিসার গ্ল্যোনিং</b><br>অফিসার, পরিকল্পনা শাখা 🔻 |
|--------------------------------------------------------------------------------|-----|------------------------------------------------------------------------|--------------------------------------------|--------------------------------|-----------------------------------|--------------------------------------|---------------------------------------------|----------------------------|-------------------------------------------------------|
| পরিবীক্ষণ রিপোর্টের তালিকা মামলার তালিকা                                       | *   | কক্ষ নির্মাণ পরিকল্পন                                                  | ার তালিকা ।  + নতুন পরি                    | कन्नना                         |                                   |                                      | পরিকল্পনার নাধার দ্বারা অনুসন্ধান করুন      | Q                          | ষ্যাডভান্সড ফিল্টার >                                 |
| <ul> <li>রিপোর্ট</li> <li>রিপোর্ট</li> <li>কক্ষ নির্মাণ ব্যবস্থাপনা</li> </ul> | × – | পরিকল্পনার তথ্য                                                        |                                            | অন্তর্ভুক্ত বিদ্যালয়ের সংখ্যা | সর্বমোট নতুন শ্রেণিকক্ষ<br>সংখ্যা | সর্বমোট নতুন শিক্ষকের কক্ষ<br>সংখ্যা | সর্বমোট নতুন প্রধান শিক্ষকের কক্ষ<br>সংখ্যা | স্ট্যাটাস                  | ক্রিয়া                                               |
| আইপিজি<br>কনফিগারেশন                                                           |     | প্রোগ্রাম/প্রকল্পের নাম<br>পরিকল্পনার নাম্বার<br>পরিকল্পনা তৈরির তারিখ | পিইডিপি-৩<br>000194<br>৭ নভেম্বর, ২০২৪     | ۵                              | 20                                | 2                                    | 5                                           | রিডিউ চলমান                | ম্যানেজ 🔻                                             |
| 🗭 স্বয়ংক্রিয় প্রাধান্য<br>তালিকা<br>🗮 পরিকল্পনার তালিকা                      |     | প্রোগ্রাম/প্রকল্পের নাম<br>পরিকল্পনার নাম্বার<br>পরিকল্পনা তৈরির তারিখ | পিইডিপি-৩<br>000190<br>১ নভেম্বর, ২০২৪     | 5                              | 58                                | 5                                    | 5                                           | রিডিউ চলমান                | ম্যানেজ 🔻                                             |
| কৃক্ষ নির্মাণাধীন<br>বিদ্যালয়ের তালিকা                                        |     | প্রোগ্রাম/প্রকল্পের নাম<br>পরিকল্পনার নাম্বার<br>পরিকল্পনা তৈরির তারিখ | পিইডিপি-৩<br>000184<br>৩ নভেম্বর, ২০২৪     | 5                              | 20                                | 2                                    | 5                                           | রিডিউ চলমান                | ম্যানেজ 🕶                                             |
| <ul> <li>মাইনর মেরামত</li> <li>ওয়াশরক নির্মাণ</li> </ul>                      | 5   | প্রোগ্রাম/প্রকল্পের নাম<br>পরিকল্পনার নাম্বার<br>পরিকল্পনা তৈরির তারিখ | পিইডিপি-৪<br>000180<br>৯ অক্টোবর, ২০২৪     | 8                              | v                                 | 5                                    | ٥                                           | রিভিউ চলমান                | ম্যানেজ 🔻                                             |
| 🐳 পানীয় জলের উৎস নির্মাণ<br>💥 য়িপ ব্যবস্থাপনা                                | >   | প্রোগ্রাম/প্রকল্পের নাম<br>পরিকল্পনার নাম্বার<br>পরিকল্পনা তৈরির তারিখ | পিইডিপি-৪<br>000175<br>৮ অক্টোবর, ২০২৪     | ø                              | υ×                                | 8                                    | 5                                           | রিভিউ চলমান                | ম্যানেজ 🕶                                             |
| 🌧 এডুকেশন ইন ইমার্জেন্সি<br>English 👥 বাংলা                                    | 5 🗸 | প্রোগ্রাম/প্রকল্পের নাম<br>পরিকল্পনার নাম্বার<br>পরিকল্পনা তৈরির তারিখ | পিইডিপি-২<br>000149<br>৩০ সেপ্টেম্বর, ২০২৪ | 8                              | ٩٥                                | ৬                                    | 8                                           | রিডিউ চলমান                | ম্যানেজ 🔻                                             |
| তথ্য সেবা ও জিজ্ঞাসা<br>Supported by:<br>Dynamic Solution Innovators Ltd       | н.  | প্রোগ্রাম/প্রকল্পের নাম<br>পরিকল্পনার নাম্বার                          | অন্যান্য প্রকল্প<br>000148                 | \$                             | ১৬৪                               | ٥٥                                   | <i>ع</i> ۵                                  | রিডিউ চলমান                | ম্যানেজ 🔻                                             |

# নতুন পরিকল্পনা তৈরি

পরিকল্পনার তালিকা তৈরি করতে একটি একটি করে বিদ্যালয় তালিকায় যোগ করা যায়।

| <b>0</b> IPEMIS                                                           |                                                                   |                                   |                    |                             |                  |                                     | 0              | শিক্ষা অফিসার প্র্যানিং<br>শিক্ষা অফিসার, পরিকল্পনা শাখা 🍸 |
|---------------------------------------------------------------------------|-------------------------------------------------------------------|-----------------------------------|--------------------|-----------------------------|------------------|-------------------------------------|----------------|------------------------------------------------------------|
| 🗯 পরিবীক্ষণ রিপোর্টের তালিকা                                              | নতুন কক্ষ নির্মাণ পরিকল্পনা তৈরি                                  |                                   |                    |                             |                  |                                     |                |                                                            |
| 🏢 মামলার তালিকা<br>💼 রিপোর্ট >                                            | নির্বাচিত বিদ্যালয়ের তালিকা                                      |                                   |                    |                             |                  |                                     |                |                                                            |
| 📱 কক্ষ নির্মাণ ব্যবস্থাপনা 🖂                                              | নতুন কক্ষ নিয                                                     | র্মাণ পরিকল্পনা তৈরি করার জন্য নি | নম্নের বিদ্যালয় ত | ্যলিকা হতে কমপক্ষে একটি বি  | দ্যালয় নির্বাচন | করুন                                |                |                                                            |
| 🗘 আইপিজি<br>কনফিগাবেশন                                                    | বিদ্যালয়ের অগ্রাধিকার তালিকা                                     |                                   |                    |                             |                  | তালিকা প্র                          | স্তুত কালীন সম | য় আইপিজি কনফিগারেশন                                       |
| 💭 স্বয়ংক্রিয় প্রাধান্য<br>তালিকা                                        | তৈরির সময় : ১৭ ডিসেম্বর, ২০২৪ ১২:৫৪ PM                           |                                   |                    |                             | ন্ধুলের          | নাম, স্কুলের কোড দ্বারা অনুসন্ধান ক | কল Q           | অ্যাডভান্সড ফিল্টার >                                      |
| 📰 পরিকল্পনার তালিকা                                                       |                                                                   |                                   |                    |                             |                  |                                     |                |                                                            |
| 🏢 কক্ষ নির্মাণাধীন<br>বিদ্যালয়ের তালিকা<br>🐺 বড় ধরণের মেরামত 🔉          | সহজে বিদ্যালয় ।ববাচন করুন<br>প্রথম ২,০০০ বিদ্যালয় এমন প্রথম     | ২,০০০ বিদ্যালয় শুধু প্রধান       | শিক্ষকের কক্ষ      | প্রয়োজন এমন প্রথম ২,০০০ বি | র্ষদ্যালয়       |                                     |                |                                                            |
| 📮 মাইনর মেরামত >                                                          | বিদ্যালয়ের তথ্য                                                  | প্ৰস্তাবিত কক্ষ সংখ্যা            |                    | ব্যবহারযোগ্য কক্ষ সংখ       | រា               | নতুন নির্মিতব্য কক্ষ সংখ            | π              | ক্রিয়া                                                    |
| 🍰 ওয়াশব্লক নির্মাণ 🔿                                                     | টাউন সরকারি প্রাথমিক বিদ্যালয় (১২৭৮৭৮)                           | শ্রেণিকক্ষ                        | 26                 | শ্রেণিকক্ষ                  | 0                | শ্রেণিকক্ষ                          | 26             |                                                            |
| 🐳 পানীয় জলের উৎস নির্মাণ >                                               | পৌর-১, টাঙ্গাইল পৌরসভা ওয়ার্ড নং-১৬, টাংগাইল সদর, টাঙ্গাইল, ঢাকা | শিক্ষক কক্ষ                       | 2                  | শিক্ষক কক্ষ                 | 0                | শিক্ষক কক্ষ                         | 2              | যোগ কৰুন                                                   |
| 💥 গ্নিপ ব্যবস্থাপনা 🔅 🔅                                                   | অনুমোদিত শিক্ষকের পদ 14<br>মোট শিক্ষার্থী সংখ্যা 1319             | প্রধান শিক্ষক কক্ষ                | 1                  | প্রধান শিক্ষক কক্ষ          | 0                | প্রধান শিক্ষক কক্ষ                  | 1              | Carrison                                                   |
| 🌦 এড়ুকেশন ইন ইমার্জেন্সি > 👻<br>English 🏾 🚺 বাংলা                        | হাজী হউসুফ আলী সরকারি প্রাথমিক বিদ্যালয় (১৩০২১৩)                 | শ্রেণিকক্ষ                        | 32                 | শ্রেণিকক্ষ                  | 0                | শ্রেণিকক্ষ                          | 32             |                                                            |
| তথ্য সেবা ও জিজ্ঞাসা<br>Supported by:<br>Dynamic Solution Innovators Ltd. | বাতিল করুন                                                        | ০ টি বিদ্যালয় গ                  | পরিকল্পনায় যোগ    | া করা হয়েছে                |                  |                                     | সেভ            | করে এগিয়ে যান                                             |

# নতুন পরিকল্পনা তৈরি

নতুন পরিকল্পনার জন্য স্বয়ংক্রিয়ভাবে তৈরি বিদ্যালয়ের তালিকা এডিট করা যায়, ড্রাফট করা যাবে।

| <b>0</b> IPEMIS                                                                                                    |                                                                                                    |                                                       |                                                               | हि मि<br>हिर                                          | াক্ষা অফিসার প্ল্যানিং<br>ক্ষা অফিসার, পরিকর্রনা শাখা 🔻 |                                                                         |
|----------------------------------------------------------------------------------------------------|----------------------------------------------------------------------------------------------------|-------------------------------------------------------|---------------------------------------------------------------|-------------------------------------------------------|---------------------------------------------------------|-------------------------------------------------------------------------|
| 🗮 পরিবীক্ষণ রিপোর্টের তালিকা                                                                                                    | কক্ষ নির্মাণ পরিকল্পনা আপডেট করুন                                                                                                    |                                                       |                                                               |                                                       |                                                         |                                                                         |
| 🧮 মামলার তালিকা                                                                                                    | পরিকল্পনার তথ্য                                                                                                    |                                                       |                                                               |                                                       | ড্রাফট                                                  |                                                                         |
| <ul> <li>রিপোর্ট</li> <li>&gt;</li> <li>য় কক্ষ নির্মাণ ব্যবস্থাপনা</li> <li>অাইপিজি</li> </ul>                                             | প্রোগ্রাম/প্রকল্পের নাম <b>*</b><br>পরিকল্পনা তৈরির তারিখ <b>*</b><br>30/11/2                                                                 | 1.8 ×                                                 | পরিকল্পনার নাম্বার<br>এই পরিকল্পনাটি ডি-নথির মাধ্যমে অনুমোদিত | 000207<br>হবে কি? 💿 হাঁ্য 🔿 না                        |                                                         |                                                                         |
| কনফিগাবেশন<br>🖉 স্বয়ংক্রিয় প্রাধান্য<br>তালিকা                                                                                            | 2.000                                                                                                    | <u>አ</u> ኤ.ዓ <b>২</b> ৮                               | 2.800                                                         | 599                                                   |                                                         | এখানে তালিকায় নির্বাচিত<br>বিদ্যালয়ের মোট সংখ্যা, এই                  |
| 🧱 পরিকক্ষনার তালিকা<br>📰 কক্ষ নির্মাণাধীন<br>বিদ্যালয়ের তালিকা                                                                             | অন্তর্ভুক্ত বিদ্যালয়ের সংখ্যা                                                                                                    | নতুন মোট শ্রেণিকক্ষ                                   | নতুন মোট শিক্ষকের কক্ষ                                        | নতুন মোট প্রধান শি                                    | ক্ষিকের কক্ষ                                            | বিদ্যালয়সমূহের নতুন কক্ষ<br>নির্মাণ প্রয়োজন তার সংখ্যা<br>দেখানো হয়। |
| 📮 বড় ধরণের মেরামত ><br>🐺 মাইনর মেরামত >                                                                                                    | নির্বাচিত বিদ্যালয়ের তালিকা<br>পরিকল্পনা তৈরি বা অনুমোদনের জন্য কমপক্ষে একটি বিদ্যালয়<br>                                                   | তালিকায় নির্বাচিত থাকতে হবে                          | বিদ্যালয়ের                                                   | নাম, স্থুল কোড অনুসন্ধান করুন 🔍                       | অ্যাডভান্সড ফিল্টার >                                   |                                                                         |
| 🍰 ওয়াশব্লক নির্মাণ >                                                                                                    | বিদ্যালয়ের তথ্য                                                                                                    | প্রস্তাবিত কক্ষ সংখ্যা                                | ব্যবহারযোগ্য কক্ষ সংখ্যা                                      | কক্ষ নির্মাণ প্রয়োজন                                 | ক্রিয়া                                                 |                                                                         |
| <ul> <li>জানীয় জলের উৎস নির্মাণ</li> <li>শ্বিল ব্যবস্থাপনা</li> <li>জিল ব্যবস্থাপনা</li> <li>জুরেশন ইন ইমাজেলি</li> <li>English</li> </ul> | মাজিয়াট সরকারি প্রাথমিক বিদ্যালয় (১১৯৭৮৫)<br>হালশা, কুর্শা, মিরপুর, কুষ্টিয়া, খুলনা<br>অনুমোদিত শিক্ষকের পদ 7<br>মোট শিক্ষার্থী সংখ্যা 273 | শ্রেণিকক্ষ 8<br>শিক্ষক কক্ষ 1<br>প্রধান শিক্ষক কক্ষ 0 | শ্রেণিকক্ষ 0<br>শিক্ষক কক্ষ 0<br>প্রধান শিক্ষক কক্ষ 0         | শ্রেণিকক্ষ 8<br>শিক্ষক কক্ষ 1<br>প্রধান শিক্ষক কক্ষ 0 | বাদ দিন                                                 |                                                                         |
| তথ্য সেবা ও জিজ্ঞাসা<br>Supported by:<br>Dynamic Solution Innovators Ltd.                                                                   | পূর্ববর্তী পৃষ্ঠায় ফিরুন ড্রাফটটি মুছে ফেন্                                                                                                  | <u>দ</u> ূন                                           |                                                               | ড্রাফট আপডেট করুন                                     | সাবমিট করুন                                             |                                                                         |

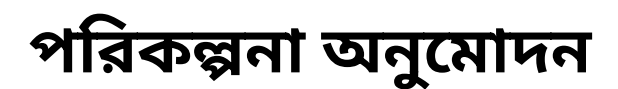

একটি নতুন পরিকল্পনা তৈরির পর উর্ধ্বতন কর্মকর্তার কাছে অনুমোদনের জন্য পাঠানো হয়। ডি-নথির মাধ্যমে মহাপরিচালক অনুমোদন বা প্রত্যাখ্যান করতে পারেন। অনুমোদিত পরিকল্পনায় অন্তর্ভুক্ত বিদ্যালয় সমূহ নির্মানাধীন স্ট্যাটাসে যাবে।

| MIS                                    |                                                                            |                              |                               |                     |                       |                           |                                   |                    |                       | (                             | <b>ন্থিরি সুপার ইউজার</b><br>সুপার এডমিন ৺ |
|----------------------------------------|----------------------------------------------------------------------------|------------------------------|-------------------------------|---------------------|-----------------------|---------------------------|-----------------------------------|--------------------|-----------------------|-------------------------------|--------------------------------------------|
| পনা > 🔺                                | কক্ষ নির্মাণ পরিকল্পনা আপডেট করু                                           | 7                            |                               |                     |                       |                           |                                   |                    |                       |                               |                                            |
| >                                      | পরিকল্পনার তথ্য                                                            |                              |                               |                     |                       |                           |                                   |                    |                       |                               | রিভিউ চলমান                                |
| বোর্ড                                  | প্রোগ্রাম/প্রকল্পের নাম                                                    | পিইডিপি-৩                    |                               |                     | পা                    | রকল্পনার নাম্বার          | q                                 | 000194             | 1                     |                               |                                            |
| াট লার্নিং ব্যবস্থাপনা >               | পরিকল্পনা তৈরির তারিখ                                                      | 07/11/2024                   |                               |                     | এই                    | পরিকল্পনাটি <del>বি</del> | উ-নথির মাধ্যমে অনুমোদি            | ত হবে কি?          | হা                    |                               |                                            |
| নির্মাণ ব্যবস্থাপনা 🗸 🗸                |                                                                            |                              |                               |                     |                       |                           |                                   |                    |                       |                               |                                            |
| ্র স্বয়ংক্রিয় প্রাধান্য<br>চালিকা    | h                                                                          |                              |                               |                     |                       |                           | 5.040                             |                    |                       | 200                           |                                            |
| 📰 পরিকল্পনার তালিকা                    | <b>২,০০০</b><br>অন্তর্ভুক্ত বিদ্যালয়ের সংখ্যা                             |                              | <b>১৯,୯২</b><br>নতুন মোট শ্রে | <b>েচ</b><br>ণিকক্ষ |                       | নতুন                      | <b>২,৪৫৩</b><br>মোট শিক্ষকের কক্ষ |                    | নতুন মে               | <b>২৭৭</b><br>াট প্রধান শিক্ষ | কের কক্ষ                                   |
| কক্ষ নির্মাণাধীন<br>বিদ্যালয়ের তালিকা |                                                                            |                              |                               |                     |                       |                           |                                   |                    |                       |                               |                                            |
| রেণের মেরামত >                         | নির্বাচিত বিদ্যালয়ের তালিকা<br>পরিকল্পনা তৈরি বা অনমোদনের জন্য কমপক্ষে এক | টি বিদ্যালয় তালিকায় নির্বা | চিত থাকতে হবে                 |                     |                       |                           | বিদ্যালয়                         | ার নাম, স্কুল কোঁও | 5 অনুসন্ধান করুন      | Q 3                           | য্যাডভান্সড ফিল্টার <b>&gt;</b>            |
| র মেরামত >                             |                                                                            |                              |                               |                     |                       |                           |                                   |                    |                       |                               |                                            |
| শব্লক নির্মাণ 🔋 🔪                      | বিদ্যালয়ের তথ্য                                                           |                              | প্ৰস্তাবিত কক্ষ সং            | খ্যা                | ব্যবহারযোগ্য কন্থ     | <b>চ</b> সংখ্যা           | কক্ষ নির্মাণ প্রয়োগ              | জন                 | অনুমোদিত কক্ষ         | সংখ্যা                        | ক্রিয়া                                    |
| ব্যবস্থাপনা >                          | বেনেয়ালী সরকারি প্রাথমিক বিদ্যালয় (১২১১৪৪)                               |                              | শ্রেণিকক্ষ                    | 13                  | শ্রেণিকক্ষ            | 0                         | শ্রেণিকক্ষ                        | 13                 | শ্রেণিকক্ষ            | 13                            |                                            |
| জলের উৎস নির্মাণ >                     | পারবাজার, গদখালী, ঝিকরগাছা, যশোর, খুলনা                                    |                              | শিক্ষক কক্ষ                   | 2                   | শিক্ষক কক্ষ           | 0                         | শিক্ষক কক্ষ                       | 2                  | শিক্ষক কক্ষ           | 2                             |                                            |
| প ব্যবস্থাপনা > 👻<br>h 💶 বাংলা         | অনুমোদিত শিক্ষকের পদ 11<br>মোট শিক্ষার্থী সংখ্যা 555                       |                              | প্রধান শিক্ষক<br>কক্ষ         | 1                   | প্রধান শিক্ষক<br>কক্ষ | 0                         | প্রধান শিক্ষক<br>কক্ষ             | 1                  | প্রধান শিক্ষক<br>কক্ষ | 1                             | ম্যানেজ 🝷                                  |
| বা ও জিজ্ঞাসা<br>ted by:               | পূর্ববর্তী পৃষ্ঠায় ফিরুন বি                                               | দ্যালয়ের অগ্রাধিকার তালি    | কা 🔶                          |                     |                       |                           |                                   |                    | শ্রত্যাখ্যান করুন     | <u>।</u> ज                    | নুমোদন কন্সন                               |
| nic Solution Innovators Ltd.           |                                                                            |                              |                               |                     |                       |                           |                                   |                    |                       |                               |                                            |

## নির্মাণাধীন বিদ্যালয়ের তালিকা

কক্ষ নির্মাণাধীন বিদ্যালয়ের তালিকা থেকে প্রধান শিক্ষক বা উপজেলা শিক্ষা অফিসার নির্মাণের অগ্রগতি যোগ করতে পারেন।

| <b>0</b> IPEMIS                                                                                                    |                                                                                                    |                                                                                                    |                                                           |                                                                                                    |                  | 💽 মাহবুবা রহমান<br>প্রধান শিক্ষক 👻 |
|----------------------------------------------------------------------------------------------------|----------------------------------------------------------------------------------------------------|----------------------------------------------------------------------------------------------------|-----------------------------------------------------------|----------------------------------------------------------------------------------------------------|------------------|------------------------------------|
| 🗠 ড্যাশবোর্ড                                                                                                    | কক্ষ নির্মাণাধীন বিদ্যালয়ের তালি                                                                                 | কা - অগ্রগতি যোগ করুন                                                                                                    |                                                           |                                                                                                    |                  |                                    |
| র্ন্স আবেদনের তালিকা                                                                                                    | অগ্রগতির তথ্য                                                                                                    |                                                                                                    |                                                           |                                                                                                    |                  |                                    |
| 🔊 শিক্ষক ব্যবস্থাপনা >                                                                                                    | স্মারক নম্বর*                                                                                                    | তথ্য দিন                                                                                                    | স্মারক তারিখ                                              | * dd/MM/yyyy                                                                                              | y.               | 曲                                  |
| 📫 আবেদনভিত্তিক বদলি 💦<br>ব্যবস্থাপনা                                                                                       | নির্বাচিত বিদ্যালয়ের তালিকা                                                                                      |                                                                                                    |                                                           |                                                                                                    |                  |                                    |
| 🧮 যোগদানের জন্য অপেক্ষারত                                                                                                  | পরিকল্পনার তথ্য                                                                                                   | বিদ্যালয়ের তথ্য                                                                                                    | নির্মাণাধীন কক্ষ সংখ্যা                                   | অগ্রগতির তথ্য ও ছবি আপলোড                                                                                 | মন্তব্য          | ক্রিয়া                            |
| <ul> <li>গ্রেফাইল আপডেট</li> <li>শিক্ষার্থীর সারাংশ</li> <li>বার্ষিক গুমারি &gt;</li> <li>শ্রার্ষিক গুমারি &gt;</li> </ul> | প্রোগ্রাম/প্রকল্পের পিইডিপি-৪<br>নাম<br>পরিকল্পনার নাম্বার 000062<br>পরিকল্পনা তৈরির ১০ সেপ্টেম্বর,<br>তারিখ ২০২৪ | জয়দেবপুর জকী স্মৃতি সরকারি প্রাথমিক বিদ্যালয়<br>(১২৮৬২২)<br>জকিস্মৃতি, গাজীপুর পৌরসভা ওয়ার্ড নং-৪, গাজীপুর<br>সদর, গাজীপুর, ঢাকা | শ্রেণিকক্ষ 14<br>শিক্ষক কক্ষ 2<br>প্রধান শিক্ষক 1<br>কক্ষ | পূর্ববর্তী অগ্রগতি 20%<br>বর্তমান অগ্রগতি <u>লিখুন %</u><br>অগ্রগতির ছবি <b>* আপলোড</b><br>আগলোড করত বাটন | লিখুন            | র্বাদ দিন                          |
| 🔲 আমার প্রশিক্ষণ সমূহ<br>📰 পরিবীক্ষণ রিপোর্টের তালিকা                                                                      |                                                                                                    |                                                                                                    |                                                           | * পিত্তিএফ/ইমেজ ফাইল<br>আগলোভ করন যা ১০<br>মেগাবাইটের মধ্যে হতে হবে                                       | व                |                                    |
| 📰 প্রাক-প্রাথমিক পরিবীক্ষণের<br>তালিকা                                                                                     | আদেশপ্রাপ্ত ও নির্মাণাধীন বিদ্যালয়ের তা                                                                          | লিকা                                                                                                    |                                                           | স্থুলের নাম, স্থুলের কোড দ্বারা অ                                                                         | ানুসন্ধান করুন 🔍 | অ্যাডভান্সড ফিল্টার >              |
| 💷 আমার মামলা সমূহ                                                                                                    | ধরিকজনার চেগা                                                                                                    | Austary a wet                                                                                                    |                                                           | নির্মাণোধীন কল্প সংখ্যা                                                                                   | जाससकि ो         | fear                               |
| English বাংলা                                                                                                    |                                                                                                    | เขา)เขเหม องมู                                                                                                    |                                                           |                                                                                                    | অৱগত             | INPSI                              |
| তথ্য সেবা ও জিজ্ঞাসা<br>Supported by:<br>Dynamic Solution Innovators Ltd.                                                  | পূর্ববর্তী পৃষ্ঠায় ফিরুন                                                                                         |                                                                                                    |                                                           |                                                                                                    |                  |                                    |

#### ওয়াশব্লক নির্মাণ কার্যক্রম

শিক্ষা অফিসার (পরিকল্পনা ও উন্নয়ন) নতুন ওয়াশব্লক নির্মাণ কার্যক্রম তৈরি করেন।

| <b>0</b> IPEMIS                                                         |      |                                                       |                                                             |                              |                                         |                                                    | লি<br>পিন্দ          | ক্ষা অফিসার প্র্যানিং<br>চা অফিসার, পরিকল্পনা শাখা 🔻 |
|-------------------------------------------------------------------------|------|-------------------------------------------------------|-------------------------------------------------------------|------------------------------|-----------------------------------------|----------------------------------------------------|----------------------|------------------------------------------------------|
| <ul> <li>পরিবীক্ষণ রিপোর্টের তালিকা</li> <li>মামলার তালিকা</li> </ul>   |      | ওয়াশৱক নির্মাণ কার্যত্র                              | স্মের তালিকা । 🕞 নতুন কার্যক্রম                             |                              |                                         | কার্যক্রমের নাম, স্মারক নম্বর দ্বারা অনুসন্ধান ককন | Q                    | অ্যাডভান্সড ফিল্টার >                                |
| 📋 রিপোর্ট                                                               |      | কার্যক্রমের তথ্য                                      |                                                             | স্মারকের তথ্য                |                                         | তথ্য দেয়ার সর্বশেষ তারিখ                          | স্ট্যাটাস            | ক্রিয়া                                              |
| 🏢 কক্ষ নির্মাণ ব্যবস্থাপনা                                              | 2    | অর্থবছর<br>কার্যক্রমের নাম                            | ২০২৪-২০২৫<br>ক্রোন জব টেস্ট                                 | স্মারক নম্বর<br>স্মারক তাবিখ | cronee jobbbbbb gazette                 | ১৯ ডিসেম্বর, ২০২৪                                  | আবেদনের জন্য পেন্ডিং | ম্যানেজ 🔹                                            |
| <ul> <li>বড় ধরণের মেরামত</li> <li>মাইনর মেরামত</li> </ul>              | 2    | প্রোগ্রাম/প্রকল্পের নাম                               | অন্যান্য প্রকল্প                                            | NN4- OIN4                    | 24 10014N, KOKO                         |                                                    |                      |                                                      |
| 🍰 ওয়াশব্লক নির্মাণ                                                     | ×    | অব্যহুম<br>কার্যক্রমের নাম<br>প্রোগ্রাম/প্রকল্পের নাম | ২০২০-২০২০<br>মেসেজ টেস্ট<br>পিইডিপি-৪                       | স্মারক নম্বর<br>স্মারক তারিখ | Message test 11223<br>১৫ ডিসেম্বর, ২০২৪ | ১৭ ডিসেম্বর, ২০২৪                                  | প্রত্যাখ্যাত         | ম্যানেজ 🝷                                            |
| কার্যক্রম কনফিগারেশন নির্মাণের তালিকা                                   |      | অর্থবছর<br>কার্যক্রমের নাম<br>প্রোগ্রাম/প্রকল্পের নাম | ২০২০-২০২১<br>টেস্ট<br>পিইডিপি-৩                             | স্মারক নম্বর<br>স্মারক তারিখ | testt<br>১৫ ডিসেম্বর, ২০২৪              | ১৭ ডিসেম্বর, ২০২৪                                  | অর্ডার হয়েছে        | ম্যানেজ 👻                                            |
| ৬য়াশব্লক নির্মাণাধীন<br>বিদ্যালয়ের তালিকা                             |      | অর্থবছর<br>কার্যক্রমের নাম                            | ২০২৩-২০২৪<br>বড় ধরনের মেরামত কার্যক্রম ২৩.১০.২৪ বাই<br>এডী | স্মারক নম্বর<br>স্মারক তারিখ | 123567<br>২৭ নভেম্বর, ২০২৪              | ১৪ ডিসেম্বর, ২০২৪                                  | প্রত্যাখ্যাত         | ম্যানেজ 🔹                                            |
| 🎄 কার্যক্রম কনফিগারেশন                                                  |      | প্রোগ্রাম/প্রকল্পের নাম                               | পিইডিপি-২                                                   |                              |                                         |                                                    |                      |                                                      |
| 💥 হিপ ব্যবস্থাপনা                                                       | 5    | অর্থবছর<br>কার্যক্রমের নাম<br>প্রোগ্রাম/প্রকল্পের নাম | ২০১৯-২০২০<br>কাৰ্যক্ৰম টেস্ট ২০২৪<br>পিইডিপি-৪              | স্মারক নম্বর<br>স্মারক তারিখ | dffg<br>১০ ডিসেম্বর, ২০২৪               | ১৪ ডিসেম্বর, ২০২৪                                  | সম্পন্ন              | ম্যানেজ 🝷                                            |
| 🌧 এডুকেশন ইন ইমার্জেন্সি<br>💷 বরাদ্দ ব্যবস্থাপনা<br>English 🌉 বাংলা     | > •  | অর্থবছর<br>কার্যক্রমের নাম<br>প্রোগ্রাম/প্রকল্পের নাম | ২০১৫-২০১৬<br>টেস্ট ৩১.১২.২০২৪<br>পুনর্নির্মাণ               | স্মারক নম্বর<br>স্মারক তারিখ | Test<br>১১ ডিসেম্বর, ২০২৪               | ১৪ ডিসেম্বর, ২০২৪                                  | অর্ডার হয়েছে        | ম্যানেজ 👻                                            |
| তথ্য সেবা ও জিজ্ঞাসা<br>Supported by:<br>Dynamic Solution Innovators Li | .td. | অর্থবছর<br>কার্যক্রমের নাম<br>প্রোগ্রাম/প্রকল্পের নাম | ২০২০-২০২১<br>ডেমো কার্যক্রম২০২৪<br>পিইডিপি-১                | স্মারক নম্বর<br>স্মারক তারিখ | tt<br>১১ ডিসেম্বর, ২০২৪                 | ১৪ ডিসেম্বর, ২০২৪                                  | সম্পন্ন              | ম্যানেজ 🔹                                            |

## নতুন ওয়াশব্লক নির্মাণ কার্যক্রম তৈরি

নতুন ওয়াশব্লক নির্মাণ কার্যক্রম তৈরির সময় তথ্য জমা দেয়ার শেষ তারিখ নির্ধারিত করে দেয়া হয়। উক্ত তারিখের মধ্যে মাঠ পর্যায় থেকে তথ্য জমা শেষ করতে হবে।

| <b>0</b> IPEMIS                                                                                                    |                                                                                           |                                                        |                                                                                                    | E@                                               | শিক্ষা আফিসার প্ল্যানিং<br>শিক্ষা অফিসার, পরিকল্পনা শাখা 🔻 |
|----------------------------------------------------------------------------------------------------|-------------------------------------------------------------------------------------------|--------------------------------------------------------|----------------------------------------------------------------------------------------------------|--------------------------------------------------|------------------------------------------------------------|
| <ul> <li>পরিবীক্ষণ রিপোর্টের তালিকা</li> <li>য়ামলার তালিকা</li> </ul>                                                                                                    | ওয়াশব্লক নির্মাণ কার্যক্রম                                                               |                                                        |                                                                                                    |                                                  | আবেদনের জন্য পেষ্টিং                                       |
| <ul> <li>রিংগার্ট &gt;</li> <li>ক্রু কক্ষ নির্মাণ ব্যবস্থাপনা &gt;</li> <li>কৃত্ব ধরণের দেরামত্র &gt;</li> </ul>                                                                  | কার্যক্রমের নাম (বাংলা) <b>*</b><br>স্মারক নম্বর <b>*</b><br>অর্থবছর <b>*</b>             | জেন জব টেস্ট<br>cronee jobbbbbb gazette<br>২০২৪-২০২৫ 🗸 | কার্যক্রমের নাম (ইংরেজি) <b>*</b><br>স্মাবক তারিখ <b>*</b><br>প্রোগ্রাম/প্রকল্প <b>*</b>                       | Crone job Test<br>17/12/2024<br>অন্যান্য প্রকল্প |                                                            |
| 🐺 মাইনর মেরামত > 🏄 ওয়াশরক নির্মাণ 🗸 🗸                                                                                                    | বিদ্যালয়ের তথ্য দেয়ার সময়সীমা                                                          |                                                        |                                                                                                    |                                                  |                                                            |
| <ul> <li>কার্যক্রম কনফিগারেশন</li> <li>নির্মাণের তালিকা</li> </ul>                                                                                                    | উপজেলা শিক্ষা অফিসার কর্তৃক শুরুর তারিখ<br>জেলা প্রাথমিক শিক্ষা অফিসার কর্তৃক শুরুর তারিখ | 17/12/2024<br>18/12/2024                               | উপজেলা শিক্ষা অফিসার কর্তৃক শেষের তারিখ <b>*</b><br>জেলা প্রাথমিক শিক্ষা অফিসার কর্তৃক শেষের<br>তারিখ <b>*</b> | 17/12/2024<br>18/12/2024                         | ##                                                         |
| া ওয়াশব্লক নির্মাণাথীন<br>বিদ্যালয়ের তালিকা<br>ক পানীয় জলের উৎস নির্মাণ ⇒                                                                                                    | বিভাগীয় উপ-পরিচালক কর্তৃক শুরুর তারিখ                                                    | 19/12/2024                                             | বিভাগীয় উপ-পরিচালক কর্তৃক শেষের তারিখ*                                                                        | 19/12/2024                                       | ä                                                          |
| <ul> <li>কার্যক্রম কনফিপারেশন</li> <li>&gt;&gt;&gt;&gt;&gt;&gt;&gt;&gt;&gt;&gt;&gt;&gt;&gt;&gt;&gt;&gt;&gt;&gt;&gt;&gt;&gt;&gt;&gt;&gt;&gt;&gt;&gt;&gt;&gt;&gt;&gt;&gt;</li></ul> |                                                                                           |                                                        |                                                                                                    |                                                  |                                                            |
| 🌧 এডুকেশন ইন ইমাজেঙ্গি ><br>💷 বরাদ্দ ব্যবস্থাপনা > 👻<br>English 🍼 যাংলা                                                                                                    |                                                                                           |                                                        |                                                                                                    |                                                  |                                                            |
| তথ্য সেবা ও জিজ্ঞাসা<br>Supported by:<br>Dynamic Solution Innovators Ltd.                                                                                                    | পূর্ববর্তী পৃষ্ঠায় ফিরুন                                                                 |                                                        |                                                                                                    |                                                  |                                                            |

### মাঠ পর্যায়ে তথ্য জমা

উপজেলা শিক্ষা অফিসার একটি ব্যানার পাবেন। সেখান থেকে তিনি তার এলাকার বিদ্যালয় সমূহকে তালিকায় যোগ করবেন। এর পর ফরওয়ার্ড করলে জেলা শিক্ষা অফিসারের কাছে পৌঁছাবে। জেলা শিক্ষা অফিসার তার এলাকার নির্বাচিত বিদ্যালয়ের তালিকা ফরওয়ার্ড করলে শিক্ষা অফিসার (পরিকল্পনা ও উন্নয়ন) ডি-নথিতে জমা করেন।

| <b>0</b> IPEMIS                                        |                                                                                           |                                              |                                                                                  | এ. কে. এম. ওলিউল ইসলাম<br>উপজেলা/খানা শিক্ষা অফিসার (ভারপ্রাপ্ত দায়িত্ব) * |                         |
|--------------------------------------------------------|-------------------------------------------------------------------------------------------|----------------------------------------------|----------------------------------------------------------------------------------|-----------------------------------------------------------------------------|-------------------------|
| 🗠 ডাশবোর্ড                                             | ওয়াশরক নির্মাণের জন্য বিদ্যালয়ের তালিকা তৈরি ন                                          | চরুন                                         |                                                                                  |                                                                             |                         |
| 🧮 ইউজারের তালিকা                                       | দ্রষ্টব্যঃ ওয়াশব্লক নির্মাণের জন্য বিদ্যালয়ের তালিকা নির্ধারিত সময়সীম                  | র মধ্যে ফরওয়ার্ড করা না হলে নিম্নের তালিকাা | ট আপনার ঊর্ধ্বতন কর্মকর্তার নিকট পৌঁছাবে না। অনুগ্রহ করে নির্ধারিত সময়সীমার গ   | পূর্বে তালিকাটি ফরওয়ার্ড করুন।                                             |                         |
| 🔲 ইউনিয়ন/ওয়ার্ড ব্যবস্থাপনা >                        |                                                                                           |                                              |                                                                                  |                                                                             |                         |
| 🚠 ক্লাস্টার ব্যবস্থাপনা >                              | <b>ক্রোন জব টেস্ট</b><br>ওয়াশব্রক নির্মাণের জন্য বিদ্যালয়ের তালিকা তৈরির সময় শুরু হয়ে | হ ১৭ ডিসেম্বর ২০২৪. তালিকা তৈরির শেষ তানি    | াখ ১৯ ডিসেম্বর ২০২৪।                                                             | আবেদনের জন্য পেন্ডিং                                                        |                         |
| 🗐 ব্যক্তিগত প্রোফাইল                                   |                                                                                           |                                              |                                                                                  |                                                                             |                         |
| 💼  কর্মকর্তা/কর্মচারী ব্যবস্থাপনা >                    | অর্থবছর স্মারক নম্বর<br>২০২৪-২০২৫ cronee iobbbbbb gazette                                 | স্মারক তারিখ<br>১৭ ডিসেম্বর, ২০২৪            | প্রোগ্রাম/প্রকল্পের নাম<br>অন্যান্য প্রকল্প                                      | जलागातव जलवजाला<br>0 0 ¢                                                    |                         |
| া কার্মকর্তা/কর্মচারী প্রশাসনিক 🚿<br>বদলি ব্যাবস্থাপনা |                                                                                           |                                              |                                                                                  | মাস দিন ঘন্টা                                                               |                         |
| 🔠 আবেদনের তালিকা 🛛 🛽 🔰                                 |                                                                                           |                                              |                                                                                  |                                                                             |                         |
| । <b>নি</b> । বিদ্যালয় ব্যবস্থাপনা >                  | 2                                                                                         |                                              | 2                                                                                | 4                                                                           | – এখানে মোঢ বিদ্যালয়ের |
| 🖅 শিক্ষক ব্যবস্থাপনা 🔷 🖓                               | অন্তর্ভুক্ত বিদ্যালয়ের :                                                                 | ংখ্যা                                        | নির্মানের জন্য প্রস্তাবিত মোট ওয়াশ                                              | ণব্লকের সংখ্যা                                                              | ও তাদের জন্য প্রস্তাবিত |
| ≓ আবেদনভিত্তিক বদলি ><br>ব্যবস্থাপনা                   |                                                                                           |                                              |                                                                                  |                                                                             | ওয়াশব্লক সংখ্যা দেখা য |
| ≓ প্রশাসনিক বদলি ব্যবস্থাপনা >                         | নির্বাচিত বিদ্যালয়ের তালিকা                                                              |                                              | বিদ্যালয়ের নাম, স্কুল কোড অনুস                                                  | দ্ধান করুন <b>Q</b> অ্যাডভাব্সড ফিল্টার >                                   |                         |
| 📋 শুমারি ব্যবস্থাপনা >                                 | বিদ্যালয়ের তথ্য                                                                          | বিদ্যালয়ের ওয়াশব্লকের তথ্য                 | নতুন ওয়াশব্লক নির্মানের জন্য তথ্য                                               | স্ট্যাটাস ক্রিয়া                                                           |                         |
| 🗐 পাঠ্যপুস্তক বিতরণ কর্মসূচী >                         | বেল ঘরিয়া সরকারি প্রাথমিক বিদ্যালয় (১৫৩৫৭৩)                                             | বিদ্যমান ওয়াশরকের সংখ্যা                    | ০ নির্মানের জন্য প্রস্তাবিত ওয়াশব্লকের সংখ্যা ১                                 |                                                                             |                         |
| English 🚺 বাংলা                                        | দিঘীপাড়া, ছাওড়, পোরশা, নওগাঁ, রাজশাহী<br>ছেলে সংখ্যা 8৫                                 | কোন প্রকল্পের আওতায়<br>ওয়াশব্লক নির্মিত    | ভবন সংলগ্ন (এটাস্ট) করা যাবে কিনা হাঁ<br>ওয়াশরক নির্মাণের জনা পথক পর্যাপ্ন হাঁা |                                                                             |                         |
| তথ্য সেবা ও জিজ্ঞাসা<br>Supported by:                  | পূর্ববর্তী পৃষ্ঠায় ফিরুন                                                                 |                                              |                                                                                  | উপজেলা পর্যায়ে পেরিং ম্যানেজে 👻<br>ফরওয়ার্ড করুন                          |                         |

# নির্মাণের তালিকা অনুমোদন

ডি-নথির মাধ্যমে মহাপরিচালক যখন অনুমোদন করেন, শিক্ষা অফিসার (পরিকল্পনা ও উন্নয়ন) সিস্টেমে অনুমোদন করেন। এই তালিকার বিদ্যালয়সমূহ নির্মাণাধীন বিদ্যালয়ের তালিকায় অন্তর্ভুক্ত হয়ে যাবে। অনুমোদনের পর মাঠ পর্যায়ে অবগত করতে ইমেইল পাঠানো হয়।

|                                                                           |                                       |                                         |                         |                                   |                                     |                                             |                      | भग<br>भग                       | ক্ষা অফিসার পরিকল্পনা<br>চ অফিসার, পরিকল্পনা শাখা 💌 |
|---------------------------------------------------------------------------|---------------------------------------|-----------------------------------------|-------------------------|-----------------------------------|-------------------------------------|---------------------------------------------|----------------------|--------------------------------|-----------------------------------------------------|
| 🔳 মামলার তালিকা                                                           | ওয়াশব্লক নির্মাণের জন্য বি           | দ্যালয়ের তালিকা                        |                         |                                   |                                     |                                             |                      |                                |                                                     |
| 📋 রিপোর্ট >                                                               | ক্রোন জব টেস্ট                        |                                         |                         |                                   |                                     |                                             |                      |                                | রিডিউ চলমান                                         |
| 📱 কক্ষ নির্মাণ ব্যবস্থাপনা ><br>🌹 বড় ধরণের মেরামত >                      | অর্থবছর<br>২০২৪-২০২৫                  | স্মারক নম্বর<br>cronee jobbbbbb gazette | 2                       | স্মারক তারিখ<br>১৭ ডিসেম্বর, ২০২৪ | 1                                   | প্রোগ্রাম/প্রকল্পের নাম<br>অন্যান্য প্রকল্প |                      |                                |                                                     |
| 🛡 মাইনর মেরামত >                                                          |                                       |                                         |                         |                                   |                                     |                                             |                      |                                |                                                     |
| 🍰 ওয়াশব্লক নির্মাণ 🗸 🗸                                                   |                                       | 5                                       |                         | ১                                 |                                     |                                             |                      | 50                             |                                                     |
| <ul> <li>কার্যক্রম কনফিগারেশন</li> <li>লির্মাণের তালিকা</li> </ul>        | উপ                                    | জেলা/থানা                               |                         | অন্তর্ভুক্ত বিদ্যান               | লয়ের সংখ্যা                        |                                             | নির্মানের            | র জন্য প্রস্তাবিত মোট ওয়াশরবে | ন্র সংখ্যা                                          |
| 🃰 ওয়াশব্লক নির্মাণাধীন<br>বিদ্যালয়ের তালিকা                             | নির্বাচিত বিদ্যালয়ের তালিব           | াব                                      |                         |                                   |                                     | विम्तार                                     | শয়ের নাম, স্কুল কোড | অনুসন্ধান করুন 🔍 🛪             | অ্যাডভান্সড ফিল্টার 🔉                               |
| 👞 পানীয় জলের উৎস নির্মাণ >                                               | বিদ্যালয়ের তথ্য                      |                                         | বিদ্যালয়ের ওয়াশব্লকের | া তথ্য                            | নতুন ওয়াশব্লক নি                   | নর্মানের জন্য তথ্য                          |                      | স্ট্যাটাস                      | ক্রিয়া                                             |
| 🌣 কার্যক্রম কনফিগারেশন                                                    | দুলালী সরকারি প্রাথমিক বিদ্যালয়      | (১১৪৩৮৫)                                | বিদ্যমান ওয়াশব্লকের স  | ংখ্যা ৬                           | নির্মানের জন্য প্রং                 | ষ্টাবিত ওয়াশব্লকের সংখ্যা                  | 50                   |                                |                                                     |
| 💥 স্লিপ ব্যবস্থাপনা 💦                                                     | কাশিড়া, গোপীনাথপুর, আক্কেলপুর,       | জয়পুরহাট, রাজশাহী                      | কোন প্রকল্পের আওতায     | য ওয়াশব্লক নির্মিত               | ভবন সংলগ্ন (এট                      | াস্ট) করা যাবে কিনা                         | না                   |                                |                                                     |
| 🏯 এডুকেশন ইন ইমার্জেন্সি >                                                | ছেলে সংখ্যা<br>মেয়ে সংখ্যা           | 9¢<br>90                                | পিইডিপি-১               |                                   | ওয়াশব্লক নির্মাণে<br>জায়গা আছে কি | র জন্য <mark>পৃথক পর্যাপ্ত</mark><br>না     | হাঁ                  | রিভিউ চলমান                    | ম্যানেজ 🔹                                           |
| 🖬 বরান্দ ব্যবস্থাপনা 🔿                                                    | বিশেষ চাহিদা সম্পন্ন শিক্ষার্থী সংখ্য | 0                                       |                         |                                   | মন্তব্য                             |                                             |                      |                                |                                                     |
| 🐽 প্রাক-প্রাথমিক ব্যবস্থাপনা > 🔻                                          | শিক্ষকের অনুমোদিত পদ                  | ¢                                       |                         |                                   | okay                                |                                             |                      |                                |                                                     |
| English 🔲 বাংলা                                                           | প্রতি পাতায় ১০ 🗸                     |                                         | 11                      | টা এন্ট্রির মধ্যে 1 থেকে 1        | পর্যন্ত দেখানো হচ্ছে                |                                             |                      |                                |                                                     |
| তথ্য সেবা ও জিজ্ঞাসা<br>Supported by:<br>Dynamic Solution Innovators Ltd. | পূর্ববর্তী পৃষ্ঠায় ফিরুন             | ]                                       |                         |                                   |                                     |                                             | প্রত                 | য্যাখ্যান করুন                 | অনুমোদন করুন                                        |

## নির্মাণাধীন বিদ্যালয়ের তালিকা

নির্মাণাধীন বিদ্যালয়ের তালিকা থেকে প্রধান শিক্ষক বা উপজেলা শিক্ষা অফিসার নির্মাণের অগ্রগতি যোগ করতে পারেন।

| <b>0</b> IPEMIS                                                                                                    |                                                                                                    |                                                                                                    |                                                           |                                                                                                    |               | 🛞 মাহবুবা রহমান<br>প্রধান শিক্ষক 🔹       |
|----------------------------------------------------------------------------------------------------|----------------------------------------------------------------------------------------------------|----------------------------------------------------------------------------------------------------|-----------------------------------------------------------|----------------------------------------------------------------------------------------------------|---------------|------------------------------------------|
| 🗠 ড্যাশবোর্ড                                                                                                    | কক্ষ নির্মাণাধীন বিদ্যালয়ের তালিন                                                                                | কা - অগ্রগতি যোগ করুন                                                                                                    |                                                           |                                                                                                    |               |                                          |
| রাবেদনের তালিকা  রি বিদ্যালযের তথ্য                                                                                                 | অগ্রগতির তথ্য                                                                                                    |                                                                                                    |                                                           |                                                                                                    |               |                                          |
| 🗊 শিক্ষক ব্যবস্থাপনা >                                                                                                    | স্মারক নম্বর*                                                                                                    | তথ্য দিন                                                                                                    | স্মারক তারিখ                                              | * dd/MM/yyy                                                                                                    | Y             | <b>#</b>                                 |
| ল আবেদনভিত্তিক বদলি →<br>ব্যবস্থাপনা                                                                                                | নির্বাচিত বিদ্যালয়ের তালিকা                                                                                      |                                                                                                    |                                                           |                                                                                                    |               |                                          |
| 📰 যোগদানের জন্য অপেক্ষারত                                                                                                    | পরিকল্পনার তথ্য                                                                                                   | বিদ্যালয়ের তথ্য                                                                                                    | নির্মাণাধীন কক্ষ সংখ্যা                                   | অগ্রগতির তথ্য ও ছবি আপলোড                                                                                                    | মন্তব্য       | ক্রিয়া                                  |
| <ul> <li>প্রোফাইল আগতেট</li> <li>শিক্ষার্থীর সারাংশ</li> <li>বার্ষিক শুমারি &gt;</li> <li>বার্ষিক গাঠ্যপুন্তক বিতরণ &gt;</li> </ul> | প্রোগ্রাম/প্রকল্পের পিইডিপি-৪<br>নাম<br>পরিকল্পনার নাম্বার 000062<br>পরিকল্পনা তৈরির ১০ সেপ্টেম্বর,<br>তারিখ ২০২৪ | জয়দেবপুর জকী স্মৃতি সরকারি প্রাথমিক বিদ্যালয়<br>(১২৮৩২২)<br>জকিস্মৃতি, গাজীপুর পৌরসভা ওয়ার্ড নং-৪, গাজীপুর<br>সদর, গাজীপুর, ঢাকা | শ্রেণিকক্ষ 14<br>শিক্ষক কক্ষ 2<br>প্রধান শিক্ষক 1<br>কক্ষ | পূর্ববর্তী অগ্রগতি 20%<br>বর্তমান অগ্রগতি লিখুন %<br>অগ্রগতির ছবি <b>* আপনোড</b><br>আগদোড কমতে বাটি<br>* পিণ্ডিএফাইমেন্ড ফাইন | লিথুন         | <i>দ</i><br>বাদ দিন                      |
| <ul> <li>আমার প্রশিক্ষণ সমূহ</li> <li>পরিবীক্ষণ রিপোর্টের তালিকা</li> </ul>                                                         |                                                                                                    |                                                                                                    |                                                           | আপলোভ করন্দ যা ১০<br>মেগাবাইটের মধ্যে হতে হবে                                                                                 | τ             |                                          |
| 🌐 প্রাক-প্রাথমিক পরিবীক্ষণের<br>তালিকা                                                                                              | আদেশপ্রাপ্ত ও নির্মাণাধীন বিদ্যালয়ের তা                                                                          | লকা                                                                                                    |                                                           | স্কুলের নাম, স্কুলের কোড দ্বারা অ                                                                                             | নুসন্ধান করুন | <b>২</b> অ্যাডভান্সড ফিল্টার <b>&gt;</b> |
| আমার মামলা সমূহ<br>English বাংলা                                                                                                    | পরিকল্পনার তথ্য                                                                                                   | বিদ্যালয়ের তথ্য                                                                                                    |                                                           | নির্মাণাধীন কক্ষ সংখ্যা                                                                                                    | অগ্রগতি î     | ক্রিয়া                                  |
| তথ্য সেবা ও জিজ্ঞাসা<br>Supported by:<br>Dynamic Solution Innovators Ltd.                                                           | প্রানাগ (ওলেলে বাজ<br>পূর্ববর্তী পৃষ্ঠায় ফিরুন                                                                   | •                                                                                                    |                                                           |                                                                                                    |               |                                          |

#### পানীয় জলের উৎস নির্মাণ কার্যক্রম

শিক্ষা অফিসার (পরিকল্পনা ও উন্নয়ন) নতুন পানীয় জলের উৎস নির্মাণ কার্যক্রম তৈরি করেন। কার্যকমের তিনটি তথ্য প্রদানের শেষ তারিখ থাকে। মাঠ পর্যায় থেকে তথ্য জমা হলে এর পর শিক্ষা অফিসার (পরিকল্পনা ও উন্নয়ন) তালিকাটি ডি-নথির মাধ্যমে মহাপরিচালক এর কাছে অনুমোদনের জন্য আবেদন করেন।

| <b>0</b> IPEMIS                                  |     |                           |                                 |                               |                                  |                           |                                  | <b>িিিি শিক্ষা অফিসার প্র্যানিং</b><br>শিক্ষা অফিসার, পরিকল্পনা শাখা 🔻 |
|--------------------------------------------------|-----|---------------------------|---------------------------------|-------------------------------|----------------------------------|---------------------------|----------------------------------|------------------------------------------------------------------------|
| 🧮 মামলার তালিকা                                  | *   | পানীয় জলের উৎস নি        | ার্মাণ কার্যক্রমের তালিকা । 🕞 🔫 | ন কার্যক্রম                   |                                  | কার্যক্রমের নাম,          | ম্মারক নম্বর দ্বারা অনুসন্ধান কর | ন্ন 🔍 অ্যাডভান্সড ফিল্টার <b>&gt;</b>                                  |
| 📋 রিপোর্ট                                        | >   |                           |                                 |                               |                                  |                           |                                  |                                                                        |
| 👖 কক্ষ নির্মাণ ব্যবস্থাপনা                       | >   | পানীয় জলের উৎস নির্মাণ ব | চার্যক্রমের বিবরণ               | স্মারকের তথ্য                 |                                  | তথ্য দেয়ার সর্বশেষ তারিখ | স্ট্যাটাস                        | ক্রিয়া                                                                |
| 📮 বড় ধরণের মেরামত                               | 5   | অর্থবছর                   | ২০২৪-২০২৫                       | স্মারক নম্বর                  | 28/01/2025                       |                           |                                  |                                                                        |
| 📮 মাইনর মেরামত                                   | 5   | কার্যক্রমের নাম           | সোনারগাও                        | স্মারক তারিখ                  | ২৬ ডিসেম্বর, ২০২৪                | ৩১ ডিসেম্বর, ২০২৪         | আবেদনের জন্য পেশি                | উং ম্যানেজ 🔹                                                           |
| 🍰 ওয়াশব্লক নির্মাণ                              | ,   | প্রোগ্রাম/প্রকল্পের নাম   | পিইডিপি-৪                       |                               |                                  |                           |                                  |                                                                        |
| 👗 পানীয় জলের উৎস নির্মাণ                        |     | অর্থবছর                   | ২০২৩-২০২৪                       | স্মারক নম্বর                  | xcvgdf                           |                           |                                  |                                                                        |
|                                                  |     | কার্যক্রমের নাম           | তেস্ত্রেওন                      | স্মাৱক তারিখ                  | ১৯ ডিসেম্বর, ২০২৪                | ২৪ ডিসেম্বর, ২০২৪         | রিভিউ চলমান                      | ম্যানেজ 🝷                                                              |
| 🏟 কার্যক্রম কনফিগারেশন                           |     | প্রোগ্রাম/প্রকল্পের নাম   | পিইডিপি-২                       |                               |                                  |                           |                                  |                                                                        |
| 📰 নির্মাণের তালিকা                               |     | অর্থবছর                   | 2020-2028                       | স্মারক নম্বর                  | 123                              |                           |                                  |                                                                        |
| 📰 পানীয় জলের উৎস                                |     | কার্যক্রমের নাম           | ডদজস্রফন্দকজস                   | স্মারক তারিখ                  | ১৯ ডিসেম্বর, ২০২৪                | ২৪ ডিসেম্বর, ২০২৪         | অর্ডার হয়েছে                    | ম্যানেজ 🔹                                                              |
| নির্মাণাধীন বিদ্যালয়ের<br>তালিকা                |     | প্রোগ্রাম/প্রকল্পের নাম   | পিইডিপি-২                       |                               |                                  |                           |                                  | কার্যক্রম বিস্তারিত দেখুন                                              |
| 🏟 কার্যক্রম কনফিগারেশন                           |     | অর্থবছর                   | 2020-2028                       | স্মারক নম্বর                  | ত                                |                           |                                  | কার্যক্রম আপডেট করুন                                                   |
| 💥 স্লিপ ব্যবস্থাপনা                              |     | কার্যক্রমের নাম           | ডেমা কারিক্রম ২০২৪              | স্মারক তারিখ                  | ১৯ ডিসেম্বর, ২০২৪                | ২৪ ডিসেম্বর, ২০২৪         | অর্ডার হয়েছে                    | কার্যক্রম পরিত্যাগ করুন                                                |
|                                                  |     | প্রোগ্রাম/প্রকল্পের নাম   | পিইডিপি-১                       |                               |                                  |                           |                                  | কার্যক্রম সম্পন্ন করুন                                                 |
| 🌧 এডুকেশন ইন ইমার্জেন্সি                         | >   |                           |                                 |                               | 77(0)/20202                      |                           |                                  |                                                                        |
| 💷 বরাদ্দ ব্যবস্থাপনা                             | 5 L | অথবছর<br>কার্যক্রমের নাম  | ২০২৪-২০২৫                       | °মারক লম্বর<br>স্যারক তার্বিখ | কা/শ্র/২০২৪১<br>১৭ ডিসেম্বর ১০১৪ | ১১ ডিসেম্বর ১০১৪          | TROOTER                          | NUCCOS T                                                               |
| English 💼 वाश्ला                                 | •   | প্রোগ্রাম/প্রকল্পের নাম   | পিইডিপি-৪                       | NINA, OUN A                   | 5 1 10UTEN, KOKO                 | 44 IOUI9N, 4740           |                                  | diotor -                                                               |
| তথ্য সেবা ও জিজ্ঞাসা                             |     | অর্থবছর                   | 2028-2026                       | স্মারক নম্বর                  | 123৩২১দ্বদফ                      |                           |                                  |                                                                        |
| Supported by:<br>Dynamic Solution Innovators Ltd | d.  | কার্যক্রমের নাম           | কমপ্লিটিং টেস্ট                 | স্মারক তারিখ                  | ১৭ ডিসেম্বর, ২০২৪                | ২২ ডিসেম্বর, ২০২৪         | সম্পন্ন                          | ম্যানেজ 🝷                                                              |

#### পানীয় জলের উৎস নির্মাণ কার্যক্রম

নতুন ওয়াশব্লক নির্মাণ কার্যক্রম তৈরির সময় তথ্য জমা দেয়ার শেষ তারিখ নির্ধারিত করে দেয়া হয়। উক্ত তারিখের মধ্যে মাঠ পর্যায় থেকে তথ্য জমা শেষ করতে হবে।

| াযক্রমের নাম (বাংলা)*                          | िलिधून        |   | কার্যক্রমের নাম (ইংরেজি) *                                 | लिभून         |   |
|------------------------------------------------|---------------|---|------------------------------------------------------------|---------------|---|
| স্মারক নম্বর*                                  | তথ্য দিন      |   | স্মারক তারিখ*                                              | dd/MM/yyyy    | 曲 |
| অর্থবছর*                                       | নির্বাচন করুন | ~ | প্রোগ্রাম/প্রকল্প <b>*</b>                                 | নির্বাচন করুন | ~ |
| ্যালয়ের তথ্য দেয়ার সময়সীমা                  |               |   |                                                            |               |   |
| উপজেলা শিক্ষা অফিসার কর্তৃক শুরুর তারিখ        | 26/12/2024    |   | উপজেলা শিক্ষা অফিসার কর্তৃক শেষের তারিখ*                   | dd/MM/yyyy    | 曲 |
| জেলা প্রাথমিক শিক্ষা অফিসার কর্তৃক শুরুর তারিখ |               |   | জেলা প্রাথমিক শিক্ষা অফিসার কর্তৃক শেষের<br>তারিখ <b>*</b> | dd/MM/yyyy    | 曲 |
| বিভাগীয় উপ-পরিচালক কর্তৃক শুরুর তারিখ         |               |   | বিভাগীয় উপ-পরিচালক কর্তৃক শেষের তারিখ*                    | dd/MM/yyyy    | 曲 |
|                                                |               |   |                                                            |               |   |
|                                                |               |   |                                                            |               |   |
|                                                |               |   |                                                            |               |   |
|                                                |               |   |                                                            |               |   |
|                                                |               |   |                                                            |               |   |

#### মাঠ পর্যায়ে তথ্য জমা

উপজেলা শিক্ষা অফিসার একটি ব্যানার পাবেন। সেখান থেকে তিনি তার এলাকার বিদ্যালয় সমূহকে তালিকায় যোগ করবেন। এর পর ফরওয়ার্ড করলে জেলা শিক্ষা অফিসারের কাছে পৌঁছবে। জেলা শিক্ষা অফিসার তার এলাকার নির্বাচিত বিদ্যালয়ের তালিকা ফরওয়ার্ড করলে শিক্ষা অফিসার (পরিকল্পনা ও উন্নয়ন) ডি-নথিতে জমা করেন।

| S                                                                                                    |                                                                                                    |                                         | হার্য সাখ<br>উপলে<br>উপলে                         | <b>াওয়াত এরশেদ</b><br>জলা/ধানা শিক্ষা অফিসার 🔻 |
|----------------------------------------------------------------------------------------------------|----------------------------------------------------------------------------------------------------|-----------------------------------------|---------------------------------------------------|-------------------------------------------------|
| ্র<br>পানীয় জলের উৎস নির্মাণ কার্যক্রমের বিব                                                                                                   | রণ                                                                                                    |                                         |                                                   |                                                 |
| <b>দ্রষ্টব্যঃ</b> পানীয় জলের উৎস নির্মাণের জন্য বিদ্যালয়ের তানি                                                                               | লকা নির্ধারিত সময়সীমার মধ্যে ফরওয়ার্ড করা না হলে নিম্নের তালিকাটি আপনার                                                                       | ঊর্ধ্বতন কর্মকর্তার নিকট পৌঁছাবে না। অব | নুগ্রহ করে নির্ধারিত সময়সীমার পূর্বে তালিকাটি ফর | ওয়ার্ড করুন।                                   |
| <b>সোনারগাও</b><br>বড় ধরণের মেরামতের জন্য বিদ্যালয়ের তালিকা তৈরিন                                                                             | <b>সোনারগাওে</b><br>বড় ধরণের সেরামতের জন্য বিদ্যালয়ের তালিকা তৈরির সময় শুরু হয়েছে ২৬ ডিসেম্বর ২০২৪, তালিকা তৈরির শেষ তারিখ ২৭ ডিসেম্বর ২০২৪ |                                         |                                                   | বদনের জন্য পেন্ডিং                              |
|                                                                                                    |                                                                                                    |                                         | জমাদান্                                           | নর সময়সীমা                                     |
| পনা > আর্থবছর স্মারক নম্বর<br>২০২৪-২০২৫ 28/01/2025                                                                                              | স্মারক তারিখ প্রোগ্রাম/প্রকল্পের নাম<br>২৬ ডিসেম্বর, ২০২৪ পিইডিপি-৪                                                                             |                                         | ০<br>মাস                                          | ১ ১১<br>দিন ঘন্টা                               |
| অন্তর্ভুক্ত                                                                                                    | <b>২</b><br>বিদ্যালয়ের সংখ্যা                                                                                                    | নির্মাণের জন্য প্রা                     | <b>২</b><br>স্তাবিত মোট পানীয় জলের উৎসের সংখ্যা  |                                                 |
| নির্বাচিত বিদ্যালয়ের তালিকা                                                                                                    |                                                                                                    | স্থলের নাম, স্থলের কোড                  | দ্বারা অনুসন্ধান করুন                             | অ্যাডভান্সড ফিল্টার >                           |
| বিদ্যালয়ের তথ্য                                                                                                    | বিদ্যমান পানীয় জলের উৎসের তথ্য                                                                                                    | মন্তব্য                                 | স্ট্যাটাস                                         | ক্রিয়া                                         |
| দক্ষিণকুল সরকারি প্রাথমিক বিদ্যালয় (১৪৫৯৪৮)<br>- তাহিরপুর, বালিজুরী, তাহিরপুর, সুনামগঞ্জ, সিলেট<br>শিক্ষার্থীর সংখ্যা 279                      | ব্যবহার উপযোগী 0<br>ব্যবহার অনুপযোগী 0<br>পানীয় জলের উৎসের ধরণ টিউবওয়েল                                                                       |                                         | উপজেলা পর্যায়ে পেন্ডিং                           | ম্যানেজ 🔹                                       |
| শিক্ষকের সংখ্যা 7<br>জমির পরিমাণ (শতাংশ) 65                                                                                                    | নির্মাণের জন্য প্রস্তাবিত 1<br>পানীয় জলের উৎসের সংখ্যা                                                                                         |                                         |                                                   |                                                 |
| মোঞ্জারগাঁও সরকারি প্রাথমিক বিদ্যালয় (১৭২৪৯৪)<br>তাহিরপুর, বালিজুরী, তাহিরপুর, সুনামগঞ্জ, সিলেট<br>শিক্ষার্থীর সংখ্যা 243<br>শিক্ষাকর সংখ্যা 5 | ব্যবহার উপযোগী 0<br>ব্যবহার অনুপযোগী 0<br>পানীয় জলের উৎসের ধরণ টিউবওয়েল<br>বির্মাণের জন্য প্রস্বাবিত 1                                        |                                         | উপজেলা পর্যায়ে পেন্ডিং                           | ম্যানেজ 🔹                                       |
| জমির পরিমাণ (শতাংশ) 48                                                                                                    | পানীয় জলের উৎসের সংখ্যা                                                                                                    |                                         |                                                   |                                                 |
| প্রতি পাতায় ১০ 🗸                                                                                                    | 2 টা এন্ট্রির মধ্যে 1 থেকে 2 পর্যন্ত দেখ                                                                                                    | ানো হচ্ছে                               |                                                   |                                                 |
| পূৰ্ববৰ্তী পৃষ্ঠায় ফিক্লন                                                                                                    |                                                                                                    |                                         | য                                                 | ন্রওয়ার্ড করুন                                 |

# নির্মাণের তালিকা অনুমোদন

ডি-নথির মাধ্যমে মহাপরিচালক যখন অনুমোদন করেন, শিক্ষা অফিসার (পরিকল্পনা ও উন্নয়ন) সিস্টেমে অনুমোদন করেন। এই তালিকার বিদ্যালয়সমূহ নির্মাণাধীন বিদ্যালয়ের তালিকায় অন্তর্ভুক্ত হয়ে যাবে। অনুমোদনের পর মাঠ পর্যায়ে অবগত করতে ইমেইল পাঠানো হয়।

| MIS |                                                                                                    |                                                                                                    |                                    |                                                         | <b>তি শিক্ষা অফিসার প্ল্যানিং</b><br>শিক্ষা অফিসার, পরিকরনা শাখা 👻 |
|-----|----------------------------------------------------------------------------------------------------|----------------------------------------------------------------------------------------------------|------------------------------------|---------------------------------------------------------|--------------------------------------------------------------------|
| -   | পানীয় জলের উৎস নির্মাণ কার্যক্রমের বিবরণ                                                                                                    |                                                                                                    |                                    |                                                         |                                                                    |
|     | পানির কার্যক্রম ২০২৪                                                                                                    |                                                                                                    |                                    |                                                         | রিডিউ চলমান                                                        |
|     | আর্থবছর স্মারক নম্বর -<br>২০২৩-২০২৪ xcvgdf                                                                                                    | স্মারক তারিখ প্রোগ্রাম/প্রব<br>১৯ ডিসেম্বর, ২০২৪ পিইডিপি-২                                         | কল্পের নাম                         |                                                         |                                                                    |
|     |                                                                                                    |                                                                                                    |                                    |                                                         |                                                                    |
|     | <b>২</b><br>অন্তর্ভুক্ত বিদ্যালয়ের স                                                                                                    | ारध्या                                                                                             |                                    | <b>২</b><br>নির্মাণের জন্য প্রস্তাবিত মোট পানীয় জলের উ | উৎসের সংখ্যা                                                       |
|     | নির্বাচিত বিদ্যালয়ের তালিকা                                                                                                    |                                                                                                    |                                    | স্থ্রলের নাম, স্থ্রলের কোড দ্বারা অনুসন্ধান করুন        | 🔍 অ্যাডভান্সড ফিল্টার >                                            |
|     | বিদ্যালয়ের তথ্য                                                                                                    | বিদ্যমান পানীয় জলের উৎসের তথ্য                                                                    |                                    | মন্তব্য                                                 | স্ট্যাটাস                                                          |
|     | অলিপুর সরকারি প্রাথমিক বিদ্যালয় (১২৪৭৬৩)<br>বিদ্যাগঞ্জ, কুষ্টিয়া, ময়মনসিংহ সদর, ময়মনসিংহ, ময়মনসিংহ<br>শিক্ষার্থীর সংখ্যা 156                                                      | ব্যবহার উপযোগী<br>ব্যবহার অনুপযোগী<br>পানীয় জলের উৎসের ধরণ                                        | 0<br>0<br>অন্যান্য                 | ok                                                      | নির্মাণ চলমান                                                      |
|     | াশক্ষকের সংখ্যা 5<br>জমির পরিমাণ (শতাংশ) 100                                                                                                    | ানমাণের জন্য প্রস্তাাবত পানায়<br>জলের উৎসের সংখ্যা                                                | 2                                  |                                                         | •                                                                  |
|     | চর বড়বিলা সরকারি প্রাথমিক বিদ্যালয় (১২৪৮০০)<br>চর ঝাউপড়া, চর ঈশ্বরশিয়া, ময়মনসিংহ সদর, ময়মনসিংহ, ময়মনসিং<br>শিক্ষার্থীর সংখ্যা 173<br>শিক্ষকের সংখ্যা 4<br>জমির পরিমাণ (শতাংশ) 0 | ব্যবহার উপযোগী<br>হে ব্যবহার অনুপযোগী<br>পানীয় জলের উৎসের ধরণ<br>নির্মাণের জন্য প্রস্তাবিত পানীয় | 0<br>0<br>টিউবওয়েল, অন্যান্য<br>2 |                                                         | নির্মাণের জন্য নির্বাচিত                                           |
|     | প্রতি পাতায় ১০ 🗸                                                                                                    | 4 টা এন্ট্রির মধ্যে                                                                                | া 1 থেকে 4 পর্যন্ত দেখানো হচ্ছে    |                                                         |                                                                    |
|     | মতামত                                                                                                    |                                                                                                    |                                    |                                                         |                                                                    |
|     | শিক্ষা অফিসার পরিকল্পনা<br>শিক্ষা অফিসার<br>মাঠ পর্যায়ে অবগত করা হলো                                                                                                    |                                                                                                    |                                    |                                                         | (মাঠ পর্যায়ে অবগত করেছেন)<br>১৭ ডিসেম্বর, ২০২৪ ৬:২৫ PM            |
|     | ি শিক্ষা আফিসার পরিকল্পনা<br>শিক্ষা আফিসার                                                                                                    |                                                                                                    |                                    |                                                         | (কার্যক্রম অনুমোদন করেছেন)<br>১৭ ডিসেম্বর, ২০২৪ ৬:২১ PM            |
|     | ok                                                                                                    |                                                                                                    |                                    |                                                         |                                                                    |
|     | পূর্ববর্তী পৃষ্ঠায় ফিরুন                                                                                                    |                                                                                                    |                                    | প্রত্যাখ্যান কর                                         | দ্ন অনুমোদন করুন                                                   |

## নির্মাণাধীন বিদ্যালয়ের তালিকা

#### নির্মাণাধীন বিদ্যালয়ের তালিকা থেকে শিক্ষা অফিসার (পরিকল্পনা ও উন্নয়ন) বাতিল আদেশ তৈরি করতে পারেন।

| পানীয় জলের উৎ             | ানীয় জলের উৎস নির্মাণাধীন বিদ্যালয়ের তালিকা   🛛 + বাতিল আদেশ যোগ করুন |                                                                                                    |                                       |         | বিদ্যালয়ের নাম, স্থ্রল কোড অনুসন্ধান করুন Q |                 |  |
|----------------------------|-------------------------------------------------------------------------|----------------------------------------------------------------------------------------------------|---------------------------------------|---------|----------------------------------------------|-----------------|--|
| কার্যক্রমের তথ্য           |                                                                         | বিদ্যালয়ের তথ্য                                                                                     | নির্মাণাধীন পানীয় জলের<br>উৎস সংখ্যা | অগ্রগতি | স্ট্যাটাস                                    | ক্রিয়া         |  |
| কার্যক্রমের নাম<br>অর্থবছর | টেস্ট ফর প্রড ৩১.১০.২০২৪<br>২০২৪-২০২৫                                   | ভানুরকান্দা সরকারি প্রাথমিক বিদ্যালয় (১১৪৩৮৪)<br>কাশিড়া, গোপীনাথপুর, আক্কেলপুর, জয়পুরহাট, রাজশাহী | 2                                     | 100%    | হস্তান্তরিত                                  | বিস্তারিত দেখুন |  |
| কার্যক্রমের নাম<br>অর্থবছর | পানির কার্যক্রম ২০২৪<br>২০২৩-২০২৪                                       | করমজী সরকারি প্রাথমিক বিদ্যালয় (১১৪৪০৬)<br>জাফরপুর, তিলকপুর, আক্কেলপুর, জয়পুরহাট, রাজশাহী          | 1                                     |         | নির্মাণের জন্য নির্বাচিত                     | বিস্তারিত দেখুন |  |
| কার্যক্রমের নাম<br>অর্থবছর | পানির কার্যক্রম ২০২৪<br>২০২৩-২০২৪                                       | গুড়ুমবা সরকারি প্রাথমিক বিদ্যালয় (১১৪৪১৮)<br>কাশিড়া, রায়কালী, আক্কেলপুর, জয়পুরহাট, রাজশাহী      | З                                     |         | বাতিলকৃত                                     | বিস্তারিত দেখুন |  |
| কার্যক্রমের নাম<br>অর্থবছর | পানির কার্যক্রম ২০২৪<br>২০২৩-২০২৪                                       | জাফরপুর সরকারি প্রাথমিক বিদ্যালয় (১১৪৩৯৭)<br>জাফরপুর, সোনামুখী, আক্কেলপুর, জয়পুরহাট, রাজশাহী       | З                                     | 100%    | হস্তান্তরিত                                  | বিস্তারিত দেখুন |  |
| কার্যক্রমের নাম<br>অর্থবছর | পানির কার্যক্রম ২০২৪<br>২০২৩-২০২৪                                       | শ্যামপুর সরকারি প্রাথমিক বিদ্যালয় (১১৪৪০৯)<br>জাফরপুর, তিলকপুর, আক্কেলপুর, জয়পুরহাট, রাজশাহী       | 1.1                                   |         | বাণ্টিলকৃত                                   | বিস্তারিত দেখুন |  |
| কার্যক্রমের নাম<br>অর্থবছর | পানির কার্যক্রম ২০২৪<br>২০২৩-২০২৪                                       | হলহলিয়া সরকারি প্রাথমিক বিদ্যালয় (১১৪৪০০)<br>জাফরপুর, সোনামুখী, আক্কেলপুর, জয়পুরহাট, রাজশাহী      | 10                                    |         | নির্মাণের জন্য নির্বাচিত                     | বিস্তারিত দেখুন |  |

### নির্মাণাধীন বিদ্যালয়ের তালিকা

নির্মাণাধীন বিদ্যালয়ের তালিকা থেকে প্রধান শিক্ষক বা উপজেলা শিক্ষা অফিসার নির্মাণের অগ্রগতি যোগ করতে পারেন।

|                                                   |                                                     |                                                                                                |                                                                              |                                                          | আফরোজ জেসমিন<br>উপজেল্য/খানা শিক্ষা অফিসার 🔻 |
|---------------------------------------------------|-----------------------------------------------------|------------------------------------------------------------------------------------------------|------------------------------------------------------------------------------|----------------------------------------------------------|----------------------------------------------|
| 💼 রিপোর্ট >                                       | পানীয় জলের উৎস নির্মাণাধীন বি                      | াদ্যালয়ের তালিকা - অগ্রগতি যোগ করুন                                                           |                                                                              |                                                          |                                              |
| 🏢 কক্ষ নির্মাণাধীন বিদ্যালয়ের<br>তালিকা          | অগ্রগতির তথ্য                                       |                                                                                                |                                                                              |                                                          |                                              |
| 📮 বড় ধরণের মেরামত >                              | আরক নম্বর*                                          |                                                                                                | আবক তাবিখ*                                                                   |                                                          |                                              |
| 🔠 মাইনর মেরামতের তালিকা                           |                                                     | िया मिस                                                                                        |                                                                              |                                                          |                                              |
| 🍰 ওয়াশব্লক নির্মাণ >                             | নির্বাচিত বিদ্যালয়ের তালিকা                        |                                                                                                |                                                                              |                                                          |                                              |
| 🌲 পানীয় জলের উৎস নির্মাণ 🖂<br>🧮 নির্মাণের তালিকা | পানীয় জলের উৎস নির্মাণ কার্যক্রমের<br>বিবরণ        | বিদ্যালয়ের তথ্য                                                                               | অগ্রগতির তথ্য ও ছবি আপলোড                                                    | মন্তব্য                                                  | ক্রিয়া                                      |
| 🏭 পানীয় জলের উৎস                                 | অর্থবছর ২০২৪-২০২৫                                   | দক্ষিন কানুপুর সরকারি প্রাথমিক বিদ্যালয় (১১৪৩৭                                                | ৭) পূর্ববর্তী অগ্রগতি 1%                                                     | লিখুন                                                    |                                              |
| নির্মাণাধীন বিদ্যালয়ের<br>তালিকা                 | কার্যক্রমের <mark>ডেমা কারিক্রম ২০২৪</mark><br>নাম  | ভান্ডারীপাড়া, রুকিন্দিপুর, আক্কেলপুর, জয়পুরহাট,<br>রাজশাহী                                   | ৰৰ্তমান অগ্ৰগতি <i>লিখুন</i>                                                 | %                                                        |                                              |
| 💼 বৃত্তি ব্যবস্থাপনা 💦                            |                                                     |                                                                                                | নির্মাণের ছবি* আপলোড                                                         |                                                          | বাদ দিন                                      |
| 꾼 গ্নিপ আবেদনের তালিকা                            |                                                     |                                                                                                | * পিন্তিএফ/ইমেজ য<br>কজন যা ১০ সোণানা                                        | বাটনাত ক্লেক<br>চাইল আপলোড<br>ইনটন সংধা মন্ত             |                                              |
| 🏯 ইমার্জেন্সি আবেদন সমূহ                          |                                                     |                                                                                                | इरव                                                                          |                                                          |                                              |
| 💷 বরাদ্দ ব্যবস্থাপনা 🔿                            |                                                     |                                                                                                |                                                                              |                                                          |                                              |
| 🎄 প্রাক-প্রাথমিক ব্যবস্থাপনা >                    | অথবছর ২০২৪-২০২৫<br>কার্যক্রমের পানির কার্যক্রম ২০২৪ | আক্কেলপুর মডেল সরকারে প্রাথামক বিদ্যালয় (১১৪<br>ভান্ডারীপাড়া, আক্কেলপুর পৌরসভা ওয়ার্ড নং-৪, | ৩৭৮) পূববতা অগ্রগাত<br>বর্তমান অগ্রগতি <i>লিখুন</i>                          | লিখুন<br>%                                               |                                              |
| হায়েডব্যাক ব্যবস্থাপনা<br>English তেওঁ বাংলা     | নাম                                                 | আক্কেলপুর, জয়পুরহাট, রাজশাহী                                                                  | নির্মাণের ছবি* আপলোড                                                         |                                                          | 2                                            |
|                                                   |                                                     |                                                                                                | আগলোর কায়তে<br>* পিন্ধি-কাংগৈলে ব<br>করুন যা ১০ সোবো<br>হবে                 | न गोरेनगरि क्रिन्ज<br>मोरेन प्राप्तलाख<br>देरीज सरख इल्ड | বাদ দিন                                      |
|                                                   | পানীয় জলের উৎস নির্মাণাধীন বিদ্যালয়ে              | ার তালিকা                                                                                      |                                                                              | দ্মুলের নাম, স্কুলের কোড দ্বারা অনুসন্ধান করন            | 🔍 অ্যাডভান্সড ফিল্টার >                      |
|                                                   | পানীয় জলের উৎস নির্মাণ কার্যক্রমের বিবর            | ণ বিদ্যালয়ের তথ্য                                                                             |                                                                              | অগ্রগতি                                                  | ান ক্রিয়া                                   |
|                                                   | অর্থবছর<br>কার্যক্রমের নাম                          | ২০২৪-২০২৫ দক্ষিন কানুপুর স<br>ডেমা কারিক্রম ২০২৪ ভান্ডারীপাডা, রু                              | রকারি প্রাথমিক বিদ্যালয় (১১৪৩৭৭)<br>কন্দিপুর, আক্কেলপুর, জয়পুরহাট, রাজশাহী | 1%                                                       | নির্বাচিত                                    |
|                                                   | অর্থবছর<br>কার্যক্রমের নাম                          | ২০২৪-২০২৫ হলহলিয়া সরকা<br>পানির কার্যক্রম ২০২৪ জাফরপুর, সোন                                   | রি প্রাথনিক বিদ্যালয় (১১৪৪০০)<br>মুখী, আক্কেলপুর, জয়পুরহাট, রাজশাহী        |                                                          | নির্বাচন করুন                                |
|                                                   | অর্থবছর<br>কার্যক্রমের নাম                          | ২০২৪-২০২৫ বামনীগ্রাম সরক<br>পানির কার্যক্রম ২০২৪ জাফরপুর, তিলন                                 | রি প্রাথমিক বিদ্যালয় (১১৪৪০৭)<br>হপুর, আক্কেলপুর, জয়পুরহাট, রাজশাহী        |                                                          | নির্বাচন করুন                                |
|                                                   | অর্থবছর<br>কার্যক্রমের নাম                          | ২০২৪-২০২৫ করমজী সরকারি<br>পানির কার্যক্রম ২০২৪ জাফরপুর, তিলন                                   | া প্রাথমিক বিদ্যালয় (১১৪৪০৬)<br>চপুর, আক্কেলপুর, জয়পুরহাট, রাজশাহী         |                                                          | নির্বাচন করুন                                |
|                                                   | প্রতি পাতায় ১০ 🗸                                   | 7                                                                                              | টা এন্ট্রির মধ্যে 1 থেকে 7 পর্যন্ত দেখানো হচ্ছে                              |                                                          |                                              |
|                                                   |                                                     |                                                                                                |                                                                              |                                                          |                                              |
|                                                   | পূর্ববর্তী পৃষ্ঠায় ফিরুন                           |                                                                                                |                                                                              |                                                          |                                              |

#### বড় ধরণের মেরামত কার্যক্রম

শিক্ষা অফিসার (পরিকল্পনা ও উন্নয়ন) বড় ধরণের মেরামত কার্যক্রম তৈরি করেন। কার্যকমের দুইটি তথ্য প্রদানের শেষ তারিখ থাকে। মাঠ পর্যায় থেকে তথ্য জমা হলে এর পর শিক্ষা অফিসার (পরিকল্পনা ও উন্নয়ন) তালিকাটি ডি-নথির মাধ্যমে মহাপরিচালক এর কাছে অনুমোদনের জন্য আবেদন করেন।

| <b>0</b> IPEMIS                                   |                             |                                        |                             |                   |                           |                                              | শিক্ষা অফিসার গ্ল্যানিং<br>শিক্ষা অফিসার, পরিকল্পনা শাখা |
|---------------------------------------------------|-----------------------------|----------------------------------------|-----------------------------|-------------------|---------------------------|----------------------------------------------|----------------------------------------------------------|
| 🗯 শিক্ষকের তালিকা                                 | বড় ধরণের মেরামত            | কার্যক্রমের তালিকা । (+ নতুন কার্যক্রম | Ĵ                           |                   | कार्यत                    | চমের নাম, স্মারক নম্বর দ্বারা অনুসন্ধান করুন | <ul> <li>অ্যাডভান্সড ফিল্টার &gt;</li> </ul>             |
| 🔮 প্রশিক্ষণ ব্যবস্থাপনা >                         |                             |                                        |                             |                   |                           |                                              |                                                          |
| 🔠 পরিবীক্ষণ রিপোর্টের তালিকা                      | বড় ধরণের মেরামত কার্যত্র   | চমের বিবরণ                             | স্মারকের তথ্য               |                   | তথ্য দেয়ার সর্বশেষ তারিখ | স্ট্যাটাস                                    | ক্রিয়া                                                  |
| 🧮 মামলার তালিকা                                   | অর্থবছর                     | 2020-2025                              | স্মারক নম্বর                | 123jk             | ২৬ ডিসেম্বর, ২০২৪         |                                              |                                                          |
| 📄 রিপোর্ট >                                       | কার্যক্রমের নাম             | বড় ধরনের মেরামত কার্যক্রম ২২          | স্মারক তারিখ                | ২৩ ডিসেম্বর, ২০২৪ |                           | রিভিউ চলমান                                  | ম্যানেজ 🔹                                                |
| 🖩 কক্ষ নির্মাণ ব্যবস্থাপনা >                      | প্রোগ্রাম/প্রকল্পের নাম     | পিইডিপি-২                              |                             |                   |                           |                                              |                                                          |
|                                                   | অর্থবছর                     | 2028-2026                              | স্মারক নম্বর                | 12333             | ১৩ ডিসেম্বর, ২০২৪         |                                              |                                                          |
|                                                   | কার্যক্রমের নাম             | বড় ধরণের মেরামত কার্যক্রম বাই এডি     | স্মারক তারিখ                | ১০ ডিসেম্বর, ২০২৪ |                           | রিডিউ চলমান                                  | ম্যানেজ 🝷                                                |
| 💠 কার্যক্রম কনফিগারেশন                            | প্রোগ্রাম/প্রকল্পের নাম     | পিইডিপি-১                              |                             |                   |                           |                                              |                                                          |
| 🗮 মেরামতের তালিকা                                 | অর্থবছর                     | 2028-2020                              | স্মারক নম্বর                | ok cancel1        | ১১ ডিসেম্বর, ২০২৪         |                                              |                                                          |
| 📰 বড় ধরণের মেরামতাধীন                            | কার্যক্রমের নাম             | ডেমো কার্যক্রম ২০২৪                    | স্মারক তারিখ                | ৮ ডিসেম্বর, ২০২৪  |                           | অনুমোদিত                                     | ম্যানেজ 🍷                                                |
| বিদ্যালয়ের তালিকা                                | প্রোগ্রাম/প্রকল্পের নাম     | পিইডিপি-১                              |                             |                   |                           |                                              |                                                          |
| 🛡 মাইনর মেরামত >                                  | minane                      | 2020 2020                              |                             | 100000000         | ১১ ডিসেম্বর ২০২৪          |                                              |                                                          |
| 🛓 ওয়াশব্রক নির্মাণ >                             | আর্যবহুম<br>কার্যক্রমের নাম | বড় ধবনের মেরামত কার্যক্রম ২২ ১০       | মামথ তাৰ্থম<br>স্মাৱক তাৱিখ | ৮ ডিসেম্বর ২০২৪   |                           | অর্ডাব হায়ছে                                | মানেজ 🔻                                                  |
| 🛋 পানীয় জলের উৎস নির্মাণ >                       | প্রোগ্রাম/প্রকল্পের নাম     | পিইডিপি-৩                              |                             |                   |                           |                                              |                                                          |
| 📮 রুটিন মেইনটেনেন্স                               | অর্থবছর                     | 2028-2026                              | স্মারক নম্বর                | dfgdf             | ৩০ নভেম্বর, ২০২৪          |                                              |                                                          |
|                                                   | কার্যক্রমের নাম             | কন্ডিশন তেস্ত                          | স্মারক <mark>তা</mark> রিখ  | ২৭ নভেম্বর, ২০২৪  |                           | প্রত্যাখ্যাত                                 | ম্যানেজ 🝷                                                |
| 💥 গ্লিপ ব্যবস্থাপনা 🔅 👻<br>English 👥 বাংলা        | প্রোগ্রাম/প্রকল্পের নাম     | পিইডিপি-১                              |                             |                   |                           |                                              |                                                          |
| তথ্য সেবা ও জিজ্ঞাসা                              | অর্থবছর                     | ২০২৪-২০২৫                              | স্মারক নম্বর                | 123দাস            | ৩০ নভেম্বর, ২০২৪          |                                              |                                                          |
| Supported by:<br>Dynamic Solution Innovators Ltd. | কার্যক্রমের নাম             | মেজর কন্ডিশন চেক                       | স্মারক তারিখ                | ২৭ নভেম্বর, ২০২৪  |                           | অর্ডার হয়েছে                                | ম্যানেজ 🝷                                                |

#### বড় ধরণের মেরামত কার্যক্রম

বড় ধরণের মেরামত কার্যক্রম তৈরির সময় তথ্য জমা দেয়ার শেষ তারিখ নির্ধারিত করে দেয়া হয়। উক্ত তারিখের মধ্যে মাঠ পর্যায় থেকে তথ্য জমা শেষ করতে হবে।

| <b>0</b> IPEMIS                                                           |                                                |             |                                                            |            | <b>িতি শিক্ষা অফিসার প্ল্যানিং</b><br>শিক্ষা অফিসার, পরিকরনা শাখা 👻 |
|---------------------------------------------------------------------------|------------------------------------------------|-------------|------------------------------------------------------------|------------|---------------------------------------------------------------------|
| <ul> <li>শিক্ষকের তালিকা</li> <li>গ্রিশিক্ষণ ব্যবস্থাপনা</li> </ul>       | বড় ধরণের মেরামত কার্যক্রম                     |             |                                                            |            |                                                                     |
| 🗮 পরিবীক্ষণ রিপোর্টের তালিকা                                              | কার্যক্রমের নাম (বাংলা)*                       | সোনারগাও    | কার্যক্রমের নাম (ইংরেজি) *                                 | Sonargaon  |                                                                     |
| 🏢 মামলার তালিকা                                                           | স্মারক নম্বর*                                  | 28/01/2025  | স্মারক তারিখ*                                              | 26/12/2024 | 曲                                                                   |
| 📋 রিপোর্ট >                                                               | অর্থবছর*                                       | ২০২৪-২০২৫ · | প্রোগ্রাম/প্রকল্প*                                         | পিইডিপি-8  | ~                                                                   |
| 🏢 কক্ষ নির্মাণ ব্যবস্থাপনা >                                              | বিদ্যালয়ের তথ্য দেয়ার সময়সীমা               |             |                                                            |            |                                                                     |
| 📮 বড় ধরণের মেরামত 🖂                                                      |                                                |             |                                                            |            |                                                                     |
| 🌣 কার্যক্রম কনফিগারেশন                                                    | উপজেলা শিক্ষা অফিসার কর্তৃক শুরুর তারিখ        | 26/12/2024  | উপজেলা শিক্ষা অফিসার কর্তৃক শেষের তারিখ*                   | 02/06/2025 | <b>#</b>                                                            |
| 🧮 মেরামতের তালিকা                                                         | জেলা প্রাথমিক শিক্ষা অফিসার কর্তৃক শুরুর তারিখ | 03/06/2025  | জেলা প্রাথমিক শিক্ষা অফিসার কর্তৃক শেষের<br>তারিখ <b>*</b> | 30/06/2025 | <b>#</b>                                                            |
| 🏢 বড় ধরণের মেরামতাধীন<br>বিদ্যালয়ের তালিকা                              |                                                |             |                                                            |            |                                                                     |
| 📮 মাইনর মেরামত >                                                          |                                                |             |                                                            |            |                                                                     |
| 🍰 ওয়াশব্রক নির্মাণ >                                                     |                                                |             |                                                            |            |                                                                     |
| 👗 পানীয় জলের উৎস নির্মাণ >                                               |                                                |             |                                                            |            |                                                                     |
| 📮 রুটিন মেইনটেনেন্স                                                       |                                                |             |                                                            |            |                                                                     |
| 💥 শ্বিপ ব্যবস্থাপনা > 👻<br>English 🚺 বাংলা                                |                                                |             |                                                            |            |                                                                     |
| তথ্য সেবা ও জিজ্ঞাসা<br>Supported by:<br>Dynamic Solution Innovators Ltd. | পূর্ববর্তী পৃষ্ঠায় ফিরুন                      |             |                                                            |            | সাবমিট করুন                                                         |

### মাঠ পর্যায়ে তথ্য জমা

উপজেলা শিক্ষা অফিসার একটি ব্যানার পাবেন। সেখান থেকে তিনি তার এলাকার বিদ্যালয় সমূহকে তালিকায় যোগ করবেন। এর পর ফরওয়ার্ড করলে জেলা শিক্ষা অফিসারের কাছে পৌঁছবে। জেলা শিক্ষা অফিসার তার এলাকার নির্বাচিত বিদ্যালয়ের তালিকা ফরওয়ার্ড করলে শিক্ষা অফিসার (পরিকল্পনা ও উন্নয়ন) ডি-নথিতে জমা করেন।

| <b>সোনারগাও</b><br>বড় ধরণের মেরামতের জন্য বিদ্যালয়ের তালিকা তৈরির সময় শুরু                                                             | হয়েছে ২৬ ডিসেম্বর ২০২৪, তালিকা তৈরি                          | ইর শেষ তারিখ ০২ জুন ২০২৫                                                                                  |                                           | আন্দে                                            | বদনের জন্য পেন্ডিং              |                                          |
|----------------------------------------------------------------------------------------------------|---------------------------------------------------------------|----------------------------------------------------------------------------------------------------|-------------------------------------------|--------------------------------------------------|---------------------------------|------------------------------------------|
| অর্থবছর স্মারক নম্বর<br>২০২৪-২০২৫ 28/01/2025                                                                                              | স্মারক তারিখ<br>২৬ ডিসেম্বর, ২০২৪                             | প্রোগ্রাম/প্রকল্পের নাম<br>পিইডিপি-8                                                                      |                                           | জমাদা<br>ে<br>মাস                                | নর সময়সীমা<br>৮ ৭<br>দিন ঘণ্টা |                                          |
| <b>২</b><br>অন্তর্ভুক্ত বিদ্যালয়ের সংখ্যা                                                                                                |                                                               | <b>০</b><br>মেরামত যোগ্য মোট ভবনের সংখ্যা                                                                 |                                           | <b>৩৫০০০০</b><br>সৰ্বমোট প্ৰাঞ্কলিত মূল্য (টাকা) | •                               | এখানে মোট বিদ্যাল<br>ও তাদের জন্য প্রস্ত |
| ার্বাচিত বিদ্যালয়ের তালিকা                                                                                                    |                                                               |                                                                                                    | স্কুলের নাম, স্কুলের কোড দ্বারা অনুসন্ধান | त कक़न Q                                         | অ্যাডভান্সড ফিল্টার <b>&gt;</b> | প্রাক্কালত মূল্য দেখা                    |
| বিদ্যালয়ের তথ্য                                                                                                    | বিদ্যালয়ের ভবনের বিবরণ                                       | মেরামতের ধরণ                                                                                              | প্রাক্কলিত মূল্য (টাকা)                   | স্ট্যাটাস                                        | ক্রিয়া                         |                                          |
| উলকপুর সরকারি প্রাথমিক বিদ্যালয় (১১৪৪০৮)<br>জাফরপুর, তিলকপুর, আক্কেলপুর, জয়পুরহাট, রাজশাহী<br>মাট শিক্ষার্থী সংখ্যা 540                 | ভবনের সংখ্যা<br>কক্ষের সংখ্যা<br>মেরামত যোগ্য ভবনের<br>সংখ্যা | <ul> <li>ইলেকট্রিক মেরামত</li> <li>দেয়াল মেরামত</li> <li>গ্রীল মেরামত</li> <li>মাঠে মাটি ভরাট</li> </ul> | 260000                                    | উপজেলা পর্যায়ে পেন্ডিং                          | ম্যানেজ 👻                       |                                          |
| <mark>মালীগ্রাম সরকারি প্রাথমিক বিদ্যালয় (১১৪৪১৯)</mark><br>কাশিড়া, রায়কালী, আক্কেলপুর, জয়পুরহাট, রাজশাহী<br>মাট শিক্ষার্থী সংখ্যা 94 | ভবনের সংখ্যা<br>কক্ষের সংখ্যা<br>মেরামত যোগ্য ভবনের<br>সংখ্যা | 2 • রংকরণ<br>7 • শ্রীল মেরামত<br>0 • মাঠে মাটি ভরাট                                                       | 200000                                    | উপজেলা পর্যায়ে পেন্ডিং                          | ম্যানেজ \star                   |                                          |
| গ্রতি পাতায় ১০ 🗸                                                                                                    | 2 টা এনি                                                      | ন্ট্রীর মধ্যে 1 থেকে 2 পর্যন্ত দেখানো হচ্ছে                                                               |                                           |                                                  |                                 |                                          |
| বিদ্যালয়ের তথ্য যোগ করুন                                                                                                    |                                                               |                                                                                                    |                                           |                                                  |                                 |                                          |

### মাঠ পর্যায়ে তথ্য জমা -বিদ্যালয় যোগ

উপজেলা শিক্ষা অফিসার তালিকায় বিদ্যালয় যোগ করার সময় বিভিন্ন তথ্য যোগ করতে হবে।

| বড় ধরণের মেরামত - বিদ্যালয়ের তথ                                                  | যোগ করুন                                                                                   |                                                                                                    |                                               |                                                 |
|------------------------------------------------------------------------------------|--------------------------------------------------------------------------------------------|----------------------------------------------------------------------------------------------------|-----------------------------------------------|-------------------------------------------------|
| বিদ্যালয়ের তথ্য                                                                   |                                                                                            |                                                                                                    |                                               |                                                 |
| বিদ্যালয় নির্বাচন করুন *                                                          | তিলকপুর সরকারি প্রাথমিক বিদ্যালয়                                                          | নির্বাচন করন                                                                                       |                                               |                                                 |
| <ul> <li>স্কুল কোড</li> <li>অবস্থান</li> <li>তবনের সংখ্যা</li> </ul>               | 114408<br>তিলকপুর, জাফরপুর, আক্কেলপুর, জয়পুরহাট,<br>রাজশাহী<br>3                          | বিদ্যালয়ের ধরন সরব     শিক্ষার্থী সংখ্যা 540     কক্ষের সংখ্যা 12     মেরামত যোগ্য ভবনের সংখ্যা 0 | চারি প্রাথমিক বিদ্যালয়                       |                                                 |
| মেরামতের ধরণ*                                                                      | ি ছাদ মেরামত<br>ি মেঝে মেরামত<br>☑ দেয়াল মেরামত<br>☑ মাঠে মাটি ভরাট                       | _ দরজা মেরামত<br>_ জানালা মেরামত<br>✔ গ্রীল মেরামত                                                 | ☐ রংকরণ ☑ ইলেকট্রিক মেরামত ☐ প্লাস্টার মেরামত | এখানে মেরামতের ধরণ যোগ<br>করতে হবে।             |
| প্রাক্সলিত মূল্য (টাকা)*                                                           | 250000                                                                                     |                                                                                                    |                                               |                                                 |
| প্রাক্কলনের প্রতিটি আইটেম যৌক্তিক কিনা?*                                           | žīt ~                                                                                      | উপজেলা শিক্ষা কমিটির অনুমোদন গ্রহন করা হয়েছে<br>কিনা? <b>*</b>                                    | žj1 <b>v</b>                                  |                                                 |
| উপজেলা প্রকৌশলী (এলজিইডি) এর সহায়তায়<br>প্রাক্কলন প্রস্তুত করা হয়েছে কিনা?*     | <u>گا</u> ا ۲                                                                              | উপজেলা প্রকৌশলী (এলজিইডি) এর সহায়তায়<br>কারিগরি প্রতিবেদন তৈরি করা হয়েছে কিনা? <b>*</b>         | <u>بَّزَا</u>                                 |                                                 |
| ইউইও কর্তৃক বিদ্যালয়টি পরিদর্শন করে যাচাইপূর্বক<br>চাহিদা দিয়েছেন কিনা? <b>*</b> | হাঁ                                                                                        |                                                                                                    |                                               |                                                 |
| কারিগরি প্রতিবেদন <b>*</b>                                                         | 537594_1735207779682.pdf<br>* পিডিএফ/ইমেজ ফাইল আপলোড করুন যা ২ মেগাবাইটের মধ্যে হতে<br>হবে | আপলেডে<br>ফাইল দেখুন                                                                               |                                               | এখানে উপজেলা প্রকৌশলী<br>(এলজিইডি) এর সহায়তায় |
| মন্তব্য                                                                            | তথ্য দিন                                                                                   | B                                                                                                  |                                               | কারিগরি প্রতিবেদন যোগ<br>করতে হবে।              |
| পূর্ববর্তী পৃষ্ঠায় ফিরুন                                                          |                                                                                            |                                                                                                    | বিদ্যালয়টি যোগ করুন                          |                                                 |

## মেরামতের তালিকা অনুমোদন

ডি-নথির মাধ্যমে মহাপরিচালক যখন অনুমোদন করেন, শিক্ষা অফিসার (পরিকল্পনা ও উন্নয়ন) সিস্টেমে অনুমোদন করেন। এই তালিকার বিদ্যালয়সমূহ মেরামতাধীন বিদ্যালয়ের তালিকায় অন্তর্ভুক্ত হয়ে যাবে। অনুমোদনের পর মাঠ পর্যায়ে অবগত করতে ইমেইল পাঠানো হয়।

| বড় ধরণের মেরামত কার্যক্রম বাই এডি                                                                                       |                                                                                           |                                                                          |                                            | রিভিউ চলমান                               |                                                                                           |
|----------------------------------------------------------------------------------------------------|-------------------------------------------------------------------------------------------|--------------------------------------------------------------------------|--------------------------------------------|-------------------------------------------|-------------------------------------------------------------------------------------------|
| অর্থবছর স্মারক নম্বর<br>২০২৪-২০২৫ 12333                                                                                  | স্মারক তারিখ প্রোগ্রাম/প্রকল্পের নাম<br>১০ ডিসেম্বর, ২০২৪ পিইডিপি-১                       |                                                                          |                                            |                                           |                                                                                           |
| <b>১</b><br>উপজেলা/থানা                                                                                                  | <b>১</b><br>অন্তর্ভুক্ত বিদ্যালয়ের সংখ্যা                                                | <b>২</b><br>মেরামত যোগ্য মোট ভবনের সংখ্যা                                | <b>৫০০০০</b><br>সর্বমোট প্রান্ধলিত মূল্য ( | টাকা)                                     | এখানে মোট বিদ্যালয়ের সংখ্য<br>ও তাদের জন্য প্রস্তাবিত মোট<br>ওয়াশব্লক সংখ্যা দেখা যাবে। |
| র্যাচিত বিদ্যালয়ের তালিকা<br>দ্যালয়ের তথ্য                                                                             | বিদ্যালয়ের ভবনের বিবরণ মেরামতের                                                          | স্থলের নাম, স্থ্রলের কোড দ্বারা অনুসন্ধান<br>ধরণ প্রাক্তলিত মূল্য (টাকা) | করল Q ত                                    | ্যাডভান্সড ফিল্টার <b>&gt;</b><br>ক্রিয়া | L                                                                                         |
| গিকাটা সরকারি প্রাথমিক বিদ্যালয় (১১০০৪৬)<br>র্জাপুর, ১নং মির্জাপুর, অটোয়ারী, পঞ্চগড, রংপুর<br>াট শিক্ষার্থী সংখ্যা 118 | ভবনের সংখ্যা 2 • মেঝে মে<br>কক্ষের সংখ্যা 6 • দেয়াল মে<br>মেরামত যোগ্য ভবনের 2<br>সংখ্যা | রামত<br>নরামত<br>৫০০০০                                                   | জাতীয় পর্যায়ে পেন্ডিং                    | ম্যানেজ ≁                                 | এখানে নির্বাচিত বিদ্যালয়ের<br>তালিকা দেখা যাবে।                                          |
| ঠ পাতায় ১০ 🗸                                                                                                    | 1 টা এন্ট্রির মধ্যে 1 থেকে 1 পর্যন্ত ৫                                                    | নখানো হচ্ছে                                                              |                                            |                                           |                                                                                           |
| পূর্ববর্তী পৃষ্ঠায় ফিরুন                                                                                                |                                                                                           |                                                                          | প্রত্যাখ্যান করুন অনু                      | মাদন করুন                                 | এখানে থেকে অনুমোদন বা                                                                     |

#### মেরামতাধীন বিদ্যালয়ের তালিকা

#### মেরামতাধীন বিদ্যালয়ের তালিকা থেকে শিক্ষা অফিসার (পরিকল্পনা ও উন্নয়ন) বাতিল আদেশ তৈরি করতে পারেন।

| বড় ধরণের মেরায | 5 ধরণের মেরামতাধীন বিদ্যালয়ের তালিকা । 🕂 বাতিল আদেশ যোগ করুন |                                                                                                    |           | বিদ্যালয়ের নাম, স্কুল কোড অনুসন্ধান করুন Q |                 |  |
|-----------------|---------------------------------------------------------------|----------------------------------------------------------------------------------------------------|-----------|---------------------------------------------|-----------------|--|
| অর্থবছর         | কার্যক্রমের নাম                                               | বিদ্যালয়ের তথ্য                                                                                             | অগ্রগতি ᡝ | স্ট্যাটাস                                   | া ক্রিয়া       |  |
| ২০২৪-২০২৫       | বড় ধরনের মেরামত কার্যক্রম ২৪.১১.২৪                           | দুলালী সরকারি প্রাথমিক বিদ্যালয় (১১৪৩৮৫)<br>কাশিড়া, গোপীনাথপুর, আক্কেলপুর, জয়পুরহাট, রাজশাহী              | 30%       | মেরামত চলমান                                | বিস্তারিত দেখুন |  |
| ২০২৪-২০২৫       | বড় ধরনের মেরামত কার্যক্রম ২৪.১১.২৪                           | পুর্বমাতাপুর সরকারি প্রাথমিক বিদ্যালয় (১১৪৩৭১)<br>ভান্ডারীপাড়া, রুকিন্দিপুর, আক্কেলপুর, জয়পুরহাট, রাজশাহী |           | মেরামতের জন্য নির্বাচিত                     | বিস্তারিত দেখুন |  |
| ২০২৪-২০২৫       | বড় ধরনের মেরামত কার্যক্রম ২৪.১১.২৪                           | শ্রীকর্নদীঘি সরকারি প্রাথমিক বিদ্যালয় (১১৪৪১১)<br>জাফরপুর, তিলকপুর, আক্কেলপুর, জয়পুরহাট, রাজশাহী           | 1%        | মেরামত চলমান                                | বিস্তারিত দেখুন |  |
| ২০২৪-২০২৫       | বড় ধরনের মেরামত কার্যক্রম ২৪.১১.২৪                           | জালালপুর সরকারি প্রাথমিক বিদ্যালয় (১১৪৩৭০)<br>ভান্ডারীপাড়া, রুকিন্দিপুর, আক্কেলপুর, জয়পুরহাট, রাজশাহী     |           | বাতিলকৃত                                    | বিস্তারিত দেখুন |  |
| ২০২২-২০২৩       | বড় মেরামত কার্যক্রম ডেমো                                     | নন্দীগ্রাম সরকারি প্রাথমিক বিদ্যালয় (১১৪৫৬০)<br>ছাতিনালী, মোহাম্মদপুর, পাঁচবিবি, জয়পুরহাট, রাজশাহী         |           | পরিত্যক্ত                                   | বিস্তারিত দেখুন |  |
| ২০২৪-২০২৫       | বড় ধরনের মেরামত কার্যক্রম ২৪.১১.২৪                           | শেকটা সরকারি প্রাথমিক বিদ্যালয় (১১৪৫৪২)<br>উচাই, বাগজানা, পাঁচবিবি, জয়পুরহাট, রাজশাহী                      |           | মেরামতের জন্য নির্বাচিত                     | বিস্তারিত দেখুন |  |
| ২০২৪-২০২৫       | বড় ধরনের মেরামত কার্যক্রম ২৪.১১.২৪                           | আলমপুর সরকারি প্রাথমিক বিদ্যালয় (১১৪৬০০)<br>বিনাই, আলমপুর, ক্ষেতলাল, জয়পুরহাট, রাজশাহী                     |           | মেরামতের জন্য নির্বাচিত                     | বিস্তারিত দেখুন |  |
| ২০২৪-২০২৫       | আজকের মেজর কার্যক্রম ২০২৪                                     | চর বড়ইকান্দি বে-সরকারি প্রাথমিক বিদ্যালয় (৪৪৫৫৩৮)<br>কুতুবপুর, কুতুবপুর, সারিয়াকান্দি, বগুড়া, রাজশাহী    | 100%      | হস্তান্তরিত                                 | বিস্তারিত দেখুন |  |

#### মেরামতাধীন বিদ্যালয়ের তালিকা

মেরামতাধীন বিদ্যালয়ের তালিকা থেকে প্রধান শিক্ষক বা উপজেলা শিক্ষা অফিসার নির্মাণের অগ্রগতি যোগ করতে পারেন।

| <b>0</b> IPEMIS                                                           |                                                   |                                                                                                    |                                                         |                                                                  |                                        | 💿 আফরোজ জেসমিন<br>উপজেলা/খানা শিক্ষা অফিসার 👻 |
|---------------------------------------------------------------------------|---------------------------------------------------|----------------------------------------------------------------------------------------------------|---------------------------------------------------------|------------------------------------------------------------------|----------------------------------------|-----------------------------------------------|
| <ul> <li>শারবাক্ষণ ারপোটের ত্যালকা</li> <li>আমার মামলা সমূহ</li> </ul>    | বড় ধরণের মেরামতাধীন বিদ্যাল                      | য়র তালিকা - অগ্রগতি যোগ করুন                                                                          |                                                         |                                                                  |                                        |                                               |
| 📓 অভিযোগ ব্যবস্থাপনা >                                                    | অগ্রগতির তথ্য                                     |                                                                                                    |                                                         |                                                                  |                                        |                                               |
| 📋 রিপোর্ট >                                                               | স্মারক নম্বর *                                    | তথ্য দিন                                                                                               | স্মারব                                                  | <sup>5</sup> তারিখ <b>*</b>                                      | dd/MM/yyyy                             | <b>#</b>                                      |
| 🃰  কক্ষ নির্মাণাধীন বিদ্যালয়ের<br>তালিকা                                 | নির্বাচিত বিদ্যালয়ের তালিকা                      |                                                                                                    |                                                         |                                                                  |                                        |                                               |
| 🌻 বড় ধরণের মেরামত 🗸 🗸                                                    |                                                   |                                                                                                    |                                                         |                                                                  |                                        |                                               |
| 📰 মেরামতের তালিকা                                                         | বড় ধরণের মেরামত কার্যক্রমের বিবরণ                | বিদ্যালয়ের তথ্য                                                                                       | অগ্রগতির তথ্য ও ছবি অ                                   | াপলোড                                                            | মন্তব্য                                | ক্রিয়া                                       |
| 🧱 বড় ধরণের মেরামতাধীন<br>বিদ্যালয়ের তালিকা                              | অর্থবছর ২০২৪-২০২৫<br>কার্যক্রমের বড় ধরনের মেরামত | শ্রীকনদীঘি সরকারি প্রাথমিক বিদ্যালয় (১১৪৪১১)<br>জাফরপুর, তিলকপুর, আক্কেলপুর, জয়পুরহাট, রাজশাহী       | পূর্ববর্তী অগ্রগতি<br>বর্তমান অগ্রগতি                   | 1%<br>লিখুন <b>%</b>                                             | লিখুন                                  |                                               |
| 🗮   মাইনর মেরামতের তালিকা                                                 | নাম কাযক্রম ২৪.১১.২৪                              |                                                                                                    | মেরামতের ছবি*                                           | আপলোড                                                            | J.                                     |                                               |
| 🍰 ওয়াশব্লক নির্মাণ >                                                     |                                                   |                                                                                                    |                                                         | আগলোড করতে বাটনটি ক্লিক                                          |                                        | বাদ দিন                                       |
| 🐳 পানীয় জলের উৎস নির্মাণ 💚                                               |                                                   |                                                                                                    |                                                         | াগাওএক/২মেজ কাহল আগলোভ<br>করুন যা ১০ মেগাবাইটের মধ্যে হতে<br>হবে |                                        |                                               |
| 😂 বৃত্তি ব্যবস্থাপনা 💦 👌                                                  |                                                   |                                                                                                    |                                                         |                                                                  |                                        |                                               |
| 👕 গ্লিপ আবেদনের তালিকা                                                    | নির্বাচিত ও মেরামত চলমান বিদ্যালয়ের              | তালিকা                                                                                                 |                                                         | ज्रुलात र                                                        | নাম, স্কুলের কোড দ্বারা অনুসন্ধান করুন | <ul> <li>আডভান্সড ফিল্টার &gt;</li> </ul>     |
| 🌨 ইমার্জেন্সি আবেদন সমূহ                                                  |                                                   |                                                                                                    |                                                         |                                                                  |                                        |                                               |
| ত বরাদ্দ ব্যবস্থাপনা ><br>English তেওঁ বাংলা                              | বড় ধরণের মেরামত কার্যক্রমের বিবরণ                | বিদ্যালয়ের তথ্য                                                                                       |                                                         |                                                                  | অগ্রগতি                                | ↑↓ ক্রিয়া                                    |
| তথ্য সেবা ও জিজ্ঞাসা<br>Supported by:<br>Dynamic Solution Innovators Ltd. | অর্থবছর<br>কার্যক্রমের নাম                        | ২০২৪-২০২৫ শ্রীকর্নদীয়ি সরকারি প্রাথ<br>বড় ধরনের মেরামত কার্যক্রম জাফরপুর, তিলকপুর, ত<br>২৪.১১.২৪     | মিক বিদ্যালয় (১১৪৪১১)<br>যাক্কেলপুর, জয়পুরহাট, রাজশ   | হী                                                               | 1%                                     | নির্বাচিত                                     |
|                                                                           | অর্থবছর<br>কার্যক্রমের নাম                        | ২০২৪-২০২৫ পুর্বমাতাপুর সরকারি প্রা<br>বড় ধরনের মেরামত কার্যক্রম ভান্ডারীপাড়া, রুকিন্দিপু<br>২৪.১১.২৪ | থমিক বিদ্যালয় (১১৪৩৭১)<br>র, আঞ্চেলপুর, জয়পুরহাট, রাণ | জশাহী                                                            |                                        | নির্বাচন করুন                                 |
|                                                                           | অর্থবছর<br>কার্যক্রমের নাম                        | ২০২৪-২০২৫ দুলালী সরকারি প্রাথমিব<br>বড় ধরনের মেরামত কার্যক্রম কাশিড়া, গোপীনাথপুর, ২<br>২৪.১১.২৪      | চ বিদ্যালয় (১১৪৩৮৫)<br>আক্কেলপুর, জয়পুরহাট, রাজশ      | াহী                                                              | 30%                                    | নির্বাচন করুন                                 |
|                                                                           | প্রতি পাতায় 🛛 🗸 🗸                                | 3 টা এন্ট্রি                                                                                           | র মধ্যে 1 থেকে 3 পর্যন্ত দেখা                           | না হচ্ছে                                                         |                                        |                                               |
|                                                                           | পূর্ববর্তী পৃষ্ঠায় ফিরুন                         |                                                                                                    |                                                         |                                                                  |                                        |                                               |

## মাইনর মেরামত কার্যক্রম

শিক্ষা অফিসার (পরিকল্পনা ও উন্নয়ন) মাইনর মেরামত কার্যক্রম তৈরি করেন। কার্যকমের তিনটি তথ্য প্রদানের শেষ তারিখ থাকে। মাঠ পর্যায় থেকে তথ্য জমা হলে এর পর শিক্ষা অফিসার (পরিকল্পনা ও উন্নয়ন) তালিকাটি ডি-নথির মাধ্যমে মহাপরিচালক এর কাছে অনুমোদনের জন্য আবেদন করেন।

| IPEMIS                                            |                                            |                                              |               |                   |                           |                                              | <b>িিিি</b> শিক্ষা <b>অফিসার প্র্যানিং</b><br>শিক্ষা অফিসার, পরিকল্পনা শাখা |
|---------------------------------------------------|--------------------------------------------|----------------------------------------------|---------------|-------------------|---------------------------|----------------------------------------------|-----------------------------------------------------------------------------|
| প্রশিক্ষণ ব্যবস্থাপনা >                           | মাইনর মেরামত কার্য                         | ক্রিমের তালিকা । 🕂 নতুন কার্যক্রম            |               |                   | কার্য                     | জনের নাম, স্মারক নম্বর দ্বারা অনুসন্ধান করুন | <b>০</b> অ্যাডভান্সড ফিল্টার                                                |
| ামধনক পারবের তালকা                                | মাইনর মেরামত কার্যক্রমের                   | র বিবরণ                                      | স্মারকের তথ্য |                   | তথ্য দেয়ার সর্বশেষ তারিখ | স্ট্যাটাস                                    | ক্রিয়া                                                                     |
| 🗈 রিপোর্ট 💦 🔺                                     | অর্থবছর                                    | 2028-2026                                    | স্মারক নম্বর  | 28/01/2025        | ৩১ ডিসেম্বর, ২০২৪         |                                              |                                                                             |
| 📱 কক্ষ নির্মাণ ব্যবস্থাপনা >                      | কার্যক্রমের নাম                            | সোনারগাও                                     | স্মারক তারিখ  | ২৬ ডিসেম্বর, ২০২৪ |                           | জেলা পর্যায়ে পেন্ডিং                        | ম্যানেজ 🝷                                                                   |
|                                                   | প্রোগ্রাম/প্রকল্পের নাম                    | পিইডিপি-৪                                    |               |                   |                           |                                              |                                                                             |
| বড় ধরণের মেরামত >                                |                                            |                                              |               |                   | SA FORTHER SOLD           |                                              |                                                                             |
| মাইনর মেরামত 🗸 🗸                                  | অর্থবছর                                    | ২০২৩-২০২৪                                    | স্মারক নম্বর  | 567               | ২৫ াওসেম্বর, ২০২৪         | 000                                          |                                                                             |
| 🌣 কার্যক্রম কনফিগারেশন                            | কার্যক্রমের নাম<br>প্রোগ্রাম/প্রকল্পের নাম | নাহনর নেরানত কার্বক্রন বাহ হন্ত<br>পিইডিপি-২ | শ্বারক তারিখ  | ১০।ওসেম্বর, ২০২৪  |                           | 19100 00410                                  | ন্যানেজ 🕈                                                                   |
| 🏢 মাইনর মেরামতের                                  | অর্থবছর                                    | 5058-5056                                    | স্মারক নম্বর  | Gazette number111 | ১৩ ডিসেম্বর, ২০২৪         |                                              |                                                                             |
| Children                                          | কার্যক্রমের নাম                            | মিনর টেস্ট                                   | স্মারক তারিখ  | ৮ ডিসেম্বর, ২০২৪  |                           | প্রত্যাখ্যাত                                 | ম্যানেজ 🔹                                                                   |
| , ওয়াশব্লক নির্মাণ >                             | প্রোগ্রাম/প্রকল্পের নাম                    | পিইডিপি-২                                    |               |                   |                           |                                              |                                                                             |
| <ul> <li>পানীয় জলের উৎস নির্মাণ</li> </ul>       |                                            |                                              |               |                   | <u>^</u>                  |                                              |                                                                             |
| সাটিন সেটনস্টানেজ                                 | অর্থবছর                                    | 2028-2026                                    | স্মারক নম্বর  | crone job test    | ৬ ডিসেম্বর, ২০২৪          |                                              |                                                                             |
| Stor and other                                    | কার্যক্রমের নাম                            | ক্রণজোব টেস্ট<br>০২০-০-                      | স্মারক তারিখ  | ৪ ডিসেম্বর, ২০২৪  |                           | অথছাড় হয়েছে                                | ম্যানেজ 🝷                                                                   |
| 🖇 হ্রিপ ব্যবস্থাপনা 💦 💈                           | প্রোগ্রাম/প্রকল্পের নাম                    | াপহাডাপ-২                                    |               |                   |                           |                                              |                                                                             |
| এডুকেশন ইন ইমার্জেন্সি >                          | অর্থবছর                                    | ২০২৪-২০২৫                                    | স্মারক নম্বর  | jannat 123fsdf    | ২ ডিসেম্বর, ২০২৪          |                                              |                                                                             |
|                                                   | কার্যক্রমের নাম                            | টেস্ত ১২                                     | স্মারক তারিখ  | ২৭ নভেম্বর, ২০২৪  |                           | প্রত্যাখ্যাত                                 | ম্যানেজ 🝷                                                                   |
| ে বরান্দ ব্যবস্থাপন।                              | প্রোগ্রাম/প্রকল্পের নাম                    | পিইডিপি-১                                    |               |                   |                           |                                              |                                                                             |
| থ্য সেবা ও জিজ্ঞাসা                               | অর্থবছর                                    | ২০২৪-২০২৫                                    | স্মারক নম্বর  | test              | ১৫ জানুয়ারী, ২০২৫        |                                              |                                                                             |
| Supported by:<br>Dynamic Solution Innovators Ltd. | কার্যক্রমের নাম                            | টস্ট                                         | স্মারক তারিখ  | ২৭ নভেম্বর, ২০২৪  |                           | প্রত্যাখ্যাত                                 | ম্যানেজ 🝷                                                                   |

### মাইনর মেরামত কার্যক্রম

মাইনর মেরামত কার্যক্রম তৈরির সময় তথ্য জমা দেয়ার শেষ তারিখ নির্ধারিত করে দেয়া হয়। উক্ত তারিখের মধ্যে মাঠ পর্যায় থেকে তথ্য জমা শেষ করতে হবে।

| <b>O IPEMIS</b>                                                                                                 |                                                                                                    |                                        |                                                                                                    |                                        | 🧿 শিক্ষা অফিসার প্ল্যানিং<br>শিক্ষা অফিসার, পরিকল্পনা শাখা 🝷 |
|----------------------------------------------------------------------------------------------------|----------------------------------------------------------------------------------------------------|----------------------------------------|----------------------------------------------------------------------------------------------------|----------------------------------------|--------------------------------------------------------------|
| <ul> <li>প্রবিক্ষণ ব্যবস্থাপনা</li> <li>পরিবীক্ষণ রিপের্টের তালিকা</li> </ul>                                   | মাইনর মেরামত কার্যক্রম                                                                                                    |                                        |                                                                                                    |                                        | জেলা পর্যায়ে পেডিং                                          |
| 🗮 মামন্দার তালিকা<br>🔲 রিপোর্ট 🔷                                                                                | কার্যক্রমের নাম (বাংলা)*<br>স্মারক নম্বর*<br>অর্থবছর*                                                                               | সোনারগাও<br>28/01/2025<br>২০২৪-২০২৫ ৺  | কার্যক্রমের নাম (ইংরেজি) *<br>স্মারক তারিখ <b>*</b><br>প্রোগ্রাম/প্রকল্প <b>*</b>                                                                        | Sonargaon<br>26/12/2024<br>পিইডিপি-৪   | *                                                            |
| 📮 বড় ধরণের মেরামত ><br>📮 মাইনর মেরামত 🕓                                                                        | বিদ্যালয়ের তথ্য দেয়ার সময়সীমা                                                                                                    |                                        |                                                                                                    |                                        |                                                              |
| কার্যক্রম কনফিগারেশন<br>ল্লা মাইনর মেরামাডের<br>ভালিকা                                                          | উপজেলা শিক্ষা অফিসার কর্তৃক শুরুর তারিখ<br>জেলা প্রাথমিক শিক্ষা অফিসার কর্তৃক শুরুর তারিখ<br>বিভাগীয় উপ-পরিচালক কর্তৃক শুরুর তারিখ | 26/12/2024<br>28/12/2024<br>30/12/2024 | উপজেলা শিক্ষা অফিসার কর্তৃক শেষের তারিখ<br>জেলা প্রাথমিক শিক্ষা অফিসার কর্তৃক শেষের<br>তারিখ <b>*</b><br>বিভাগীয় উপ-পরিচালক কর্তৃক শেষের তারিখ <b>*</b> | 27/12/2024<br>29/12/2024<br>31/12/2024 | ##                                                           |
| 🚓 পানীয় জলের উৎস নির্মাণ ><br>🐺 রুটিন মেইনটেনেঙ্গ<br>💥 হিপ যবস্থাপনা ><br>🌰 এফুরেশন ইন ইয়ার্জেন্সি >          |                                                                                                    |                                        |                                                                                                    |                                        |                                                              |
| বরান্দ ব্যবস্থাপনা     Finglish     তথ্য সেবা ও জিঅ্ঞাসা     Supported by:     Dynamic Solution Innovators Ltd. | পূর্ববর্তী পৃষ্ঠায় ফিরুন                                                                                                    |                                        |                                                                                                    |                                        |                                                              |

### মাঠ পর্যায়ে তথ্য জমা

উপজেলা শিক্ষা অফিসার একটি ব্যানার পাবেন। সেখান থেকে তিনি তার এলাকার বিদ্যালয় সমূহকে তালিকায় যোগ করবেন। এর পর ফরওয়ার্ড করলে জেলা শিক্ষা অফিসারের কাছে পৌঁছবে। জেলা শিক্ষা অফিসার তার এলাকার নির্বাচিত বিদ্যালয়ের তালিকা ফরওয়ার্ড করলে বিভাগীয় শিক্ষা অফিসার পাবেন। তিনি ফরওয়ার্ড করলে শিক্ষা অফিসার (পরিকল্পনা ও উন্নয়ন) ডি-নথিতে জমা করেন।

|                                             |                                                  |                                                                                                    |                                      |                                            |                              | এইচ এ জেলা প্রা                            | ম আবুল বাশার<br>ধনিক শিক্ষা অফিসার 👻 |                                           |
|---------------------------------------------|--------------------------------------------------|----------------------------------------------------------------------------------------------------|--------------------------------------|--------------------------------------------|------------------------------|--------------------------------------------|--------------------------------------|-------------------------------------------|
| মাইনর মেরামত ক<br>দ্রষ্টব্যঃ মাইনর মেরামতের | <b>ার্যক্রমের বিবরণ</b><br>জন্য বিদ্যালয়ের তালি | কা নির্ধারিত সময়সীমার মধ্যে ফরওয়ার্ড করা না হলে নিম্নের জ                                                                  | গলিকাটি আপনার ঊর্ধ্বতন               | কর্মকর্তার নিকট পৌঁছাবে না। অনুগ্র         | হ করে নির্ধারিত সময়সীমার পু | র্বে তালিকাটি ফরওয়ার্ড করুন।              |                                      |                                           |
| <b>সোনারগাও</b><br>বড় ধরণের মেরামতের       | জন্য বিদ্যালয়ের তালি                            | কা তৈরির সময় শুরু হয়েছে ২৬ ডিসেম্বর ২০২৪, তালিকা তৈর্ি                                                                     | ার শেষ তারিখ ২৯ ডিসেম্বর             | ২০২৪                                       |                              | জেল                                        | া পর্যায়ে পেন্ডিং                   |                                           |
| আর্থবছর<br>২০২৪-২০২৫                        | স্মারক নগ<br>28/01/20                            | ার স্মারক তারিখ<br>১25 ২৬ ডিসেম্বর, ২০২৪                                                                                     | প্রোগ্রাম/প্রকল্পের নাম<br>পিইডিপি-৪ |                                            |                              | জমাদানের<br>০ ০<br>মাস দিয                 | পময়সীমা<br>৬<br>ঘন্টা               |                                           |
| মোট বি                                      | <b>8</b><br>দ্যালয়ের সংখ্যা                     | 💟<br>মেরামত প্রয়োজন এমন বিদ্যালয়ের                                                                                         | সংখ্যা ে                             | <b>১</b><br>মরামত প্রয়োজন নেই এমন বিদ্যাল | য়র সংখ্যা                   | <b>৩০০০০</b><br>সর্বমোট প্রাঞ্জলিত মূল্য ( | টাকা)                                | এখানে মোট বিদ্যাল<br>ও তাদের জন্য প্রস্তা |
| বিদ্যালয়ের তালিক                           | ग                                                |                                                                                                    |                                      | স্কুলের নাম, স্কুলে                        | ার কোড দ্বারা অনুসন্ধান করুন | Q 3                                        | যাডভান্সড ফিল্টার >                  | প্রাক্কলিত মূল্য দেখা                     |
| জেলা                                        | উপজেলা                                           | বিদ্যালয়ের তথ্য                                                                                                    | বরাদ্দের প্রয়োজন<br>আছে কীনা?       | উত্তর "না" হলে তার কারণ                    | প্ৰাক্কলিত মূল্য (টাকা)      | স্ট্যাটাস                                  | ক্রিয়া                              |                                           |
| জয়পুরহাট                                   | আক্কেলপুর                                        | রুকিন্দিপুর ছবদুলপাড়া সরকারি প্রাথমিক বিদ্যালয়<br>(১৫২৫৯৯)<br>তান্ডারীপাড়া, রুকিন্দিপুর, আক্কেলপুর, জয়পুরহাট,<br>রাজশাহী | য্যা                                 |                                            | 10000                        | জেলা পর্যায়ে পেন্ডিং                      | এডিট করুন                            |                                           |
| জয়পুরহাট                                   | আক্কেলপুর                                        | <mark>দিয়ল সরকারি প্রাথমিক বিদ্যালয় (১১৪৩৮৭)</mark><br>কাশিডা, গোপীনাথপুর, আজেলপুর, জয়পুরহাট,<br>রাজশাহী                  | হঁ্যা                                |                                            | 10000                        | জেলা পর্যায়ে পেন্ডিং                      | এডিট করুন                            |                                           |
| জয়পুরহাট                                   | আক্কেলপুর                                        | মহীতুড় সরকারি প্রাথমিক বিদ্যালয় (১১৪৩৯১)<br>কাশিড়া, গোপীনাথপুর, আক্লেলপুর, জয়পুরহাট,<br>রাজশাহী                          | না                                   | মাঠ পর্যায়ে তথ্য জমা                      |                              | জেলা পর্যায়ে পেন্ডিং                      | এডিট করুন                            |                                           |
| জয়পুরহাট                                   | পাঁচবিবি                                         | আটাপাড়া সরকারি প্রাথমিক বিদ্যালয় (১১৪৫৪৫)<br>বালিঘাটা, বাগজানা, পাঁচবিবি, জয়পুরহাট, রাজশাহী                               | হ্যা                                 |                                            | 10000                        | জেলা পর্যায়ে পেন্ডিং                      | এডিট করুন                            |                                           |
| প্রতি পাতায় ১০ 🗸                           |                                                  | 4 টা এ                                                                                                    | ট্টব মধ্যে 1 থেকে 4 পর্যন্ত দে       | খানো হচ্ছে                                 |                              |                                            |                                      |                                           |
| + বিদ্যালয় যোগ করুন                        |                                                  |                                                                                                    |                                      |                                            |                              |                                            |                                      |                                           |
| পূর্ববর্তী পৃষ্ঠায় বি                      | केक्रन                                           |                                                                                                    |                                      |                                            |                              | ফরৎ                                        | য়ার্ড করুন                          |                                           |

## মেরামতের তালিকা অনুমোদন

ডি-নথির মাধ্যমে মহাপরিচালক যখন অনুমোদন করেন, শিক্ষা অফিসার (পরিকল্পনা ও উন্নয়ন) সিস্টেমে অনুমোদন করেন। এই তালিকার বিদ্যালয়সমূহ মেরামতাধীন বিদ্যালয়ের স্ট্যাটাসে চলে যাবে। অনুমোদনের পর মাঠ পর্যায়ে অবগত করতে ইমেইল পাঠানো হয়।

| IPEMIS                                                                   |                        |                            |                                                                                                    |                                      |                                                |                             | 8                                          | সুপার ইউজার<br>শুপার এডমিন 🎽 |                                                                                            |
|--------------------------------------------------------------------------|------------------------|----------------------------|----------------------------------------------------------------------------------------------------|--------------------------------------|------------------------------------------------|-----------------------------|--------------------------------------------|------------------------------|--------------------------------------------------------------------------------------------|
| লোর্ট > াঁটিশ বোর্ড                                                      | মাইনর মেরামত কার্য     | ক্রিমের বিবরণ              |                                                                                                    |                                      |                                                |                             |                                            |                              |                                                                                            |
| মোট লার্নিং ব্যবস্থাপনা >                                                | মাইনর মেরামত কার্য     | ক্রিম বাই ইও               |                                                                                                    |                                      |                                                |                             | fi                                         | ইভিউ চলমান                   |                                                                                            |
| নর্মাণ ব্যবস্থাপনা >>                                                    | অর্থবছর<br>২০২৩-২০২৪   | স্মারক নম্বর<br>567        | স্মারক তারিখ<br>১০ ডিসেম্বর, ২০২৪                                                                                                   | প্রোগ্রাম/প্রকল্পের নাম<br>পিইডিপি-২ |                                                |                             |                                            |                              |                                                                                            |
| র মেরামত 🔗<br>কার্যক্রম কনফিগারেশন<br>দাইলর দেরামডের<br>বন্ধা            | মোট বিদ                | <b>8</b><br>ঢালয়ের সংখ্যা | ত<br>মেরামত প্রয়োজন এমন বিদ্যাল                                                                                                    | যের সংখ্যা                           | <b>১</b><br>মেরামত প্রয়োজন নেই এমন বিদ্যালয়ে | য়র সংখ্যা                  | <b>৩০০০০</b><br>সর্বমোট প্রাঞ্চলিত মূল্য ( | টাকা)                        | এখানে মোট বিদ্যালয়ের সংখ্যা<br>ও তাদের জন্য প্রস্তাবিত মোট<br>ওয়াশব্লক সংখ্যা দেখা যাবে। |
| াশব্লক নির্মাণ ><br>ন মেইনটেনেঙ্গ                                        | বিদ্যালয়ের তালিকা     |                            |                                                                                                    |                                      | স্থলের নাম, স্থলের                             | া কোড দ্বারা অনুসন্ধান করুন | ্ব অ                                       | য়াডভান্সড ফিল্টার >         |                                                                                            |
| বৃত্তি ব্যবস্থাপনা 💦 🖇                                                   | জেলা                   | উপজেলা                     | বিদ্যালয়ের তথ্য                                                                                                    | বরাদ্দের প্রয়োজন<br>আছে কীনা?       | উত্তর "না" হলে তার কারণ                        | প্ৰাক্কলিত মূল্য (টাকা)     | স্ট্যাটাস                                  | ক্রিয়া                      |                                                                                            |
| পানীয় জলের উৎস নির্মাণ ><br>ইপ ব্যবস্থাপনা ><br>কাব স্কাউটস ব্যবস্থাপনা | জয়পুরহাট              | আক্কেলপুর                  | <b>রুকিন্দিপুর ছবদুলপাড়া সরকারি প্রাথমিক বিদ্যালয়</b><br>(১৫২৫৯৯)<br>ডান্ডারীপাড়া, রুকিন্দিপুর, আক্কেলপুর, জয়পুরহাট,<br>রাজশাহী | হ্যা                                 |                                                | 10000                       | জেলা পর্যায়ে পেন্ডিং                      | এডিট করুন                    | এখানে নির্বাচিত বিদ্যালয়ের<br>তালিকা দেখা যাবে।                                           |
| শইসিই/ইইসিই এর তথ্য<br>দন<br>sh বাংলা<br>সবা ও জিজ্ঞাসা<br>vried by:     | জমপুরহাট               | আক্কেলপুর                  | <b>দিয়ল সরকারি প্রাথমিক বিদ্যালয় (১১৪৩৮৭)</b><br>কাশিড্য, গোপীনাথপুর, আর্জেলপুর, জয়পুরহাট,<br>রাজশাহী                            | হঁ্যা                                |                                                | 10000                       | জেলা পর্যায়ে পেন্ডিং                      | এডিট করুন                    |                                                                                            |
| nic Solution Innovators Ltd.                                             | জযপুরহাট               | আক্কেলপুর                  | <b>মহীতুড় সরকারি প্রাথমিক বিদ্যালয় (১১৪৩৯১)</b><br>কাশিড়া, গোপীনাথপুর, আক্কেলপুর, জয়পুরহাট,<br>রাজশাহী                          | না                                   | মাঠ পর্যায়ে তথ্য জমা                          |                             | জেলা পর্যায়ে পেন্ডিং                      | এডিট করুন                    |                                                                                            |
|                                                                          | জমপুরহাট               | পাঁচবিবি                   | আটাপাড়া <mark>সরকারি প্রাথমিক বিদ্যালয় (১১৪৫৪৫)</mark><br>বালিঘাটা, বাগজানা, পাঁচবিবি, জয়পুরহাট, রাজশাহী                         | হা                                   |                                                | 10000                       | জেলা পর্যায়ে পেন্ডিং                      | এডিট করুন                    |                                                                                            |
|                                                                          | প্রতি পাতায় ১০ 🗸      |                            | 4 টা                                                                                                    | া এন্ট্রির মধ্যে 1 থেকে 4 পর্যন্ত    | দেখানো হচ্ছে                                   |                             |                                            |                              |                                                                                            |
|                                                                          | + বিদ্যালয় যোগ করুন   |                            |                                                                                                    |                                      |                                                |                             |                                            |                              | ০খাদন গেকে মনসোদন বা                                                                       |
|                                                                          | প্রবর্তী পৃষ্ঠায় ফিন্ | कृत                        |                                                                                                    |                                      |                                                | প্রত্যাখ্যান ন              | করুন অনুমোদ                                | নন করুন                      | অবানে বেকে অনুমোদন বা<br>প্রত্যাখ্যান করা যাবে।                                            |

#### ব্যয় বিলের তালিকা

মাইনর মেরামতের জন্য অনুমোদিত বিদ্যালয় সমূহের প্রধান শিক্ষকেরা তাদের বরাদ্দের তালিকায় বরাদ্দকৃত টাকার পরিমাণ দেখতে পাবেন। এখানে ব্যয় বিল যোগ করে তারা টাকা তুলতে পারবেন।

| <b>()</b> IPEMIS                                                                                                    |                                                                                                |                                                                                                    |                    |                              | ۵۵<br>ور          | াঃ রেজাউল করিম<br><sup>III শিক্ষক</sup> * |
|----------------------------------------------------------------------------------------------------|------------------------------------------------------------------------------------------------|----------------------------------------------------------------------------------------------------|--------------------|------------------------------|-------------------|-------------------------------------------|
| <ul> <li>ভ্যাশবোর্ড</li> <li>শ্র আবেদনের তালিকা &gt;</li> </ul>                                                                          | বরাদ্দ তালিকা                                                                                  |                                                                                                    | জ্রুলের নাম, জ্রুয | ণর কোড দ্বারা অনুসন্ধান করুন | ৫ অ্যাত           | ্যভান্সড ফিল্টার <b>&gt;</b>              |
| মি বিদ্যালয়ের তথ্য ে শিক্ষক ব্যবস্থাপনা >                                                                                               | বিদ্যালয়ের তথ্য                                                                               | বরাদ্দের বিবরণ                                                                                                    | বরাদ্দের পরিমাণ    | ব্যয়ের পরিমাণ               | উদ্বৃত্তের পরিমাণ | ক্রিয়া                                   |
| া আবেদনভিত্তিক বদলি →<br>যাবস্থাপনা<br>া বোগদানের জন্য অপেক্ষারত<br>এ প্রোফাইল আপডেট                                                     | <b>যোড়াদহ সরকারি প্রাথমিক বিদ্যালয় (১১৮৬৮৩)</b><br>উচ্ডিবন্দ, দুলাই, সুজানগর, পাবনা, রাজশাহী | বরাদ্দের ধরণ<br><b>ব্লিপ</b><br>বরাদ্দের তারিখ<br>৩০ ডিসেম্বর, ২০২৪<br>স্মারক লম্বর (জিও)<br>জিও স্মারক নম্বর                          | ৩০০০.০০ টাকা       | ০.০০ টাকা                    | ৩০০০.০০ টাকা      | ম্যানেজ 🔻                                 |
| <ul> <li>শিক্ষার্থীর সারাংশ</li> <li>রার্থিক শুমারি &gt;</li> <li>রার্থিক পাঠ্যপুত্তক বিতরণ &gt;</li> <li>আমার প্রশিক্ষণ সমূহ</li> </ul> | <b>যোড়াদহ সরকারি প্রাথমিক বিদ্যালয় (১১৮৬৮৩)</b><br>উতিবন্দ, দুলাই, সুজানগর, পাবনা, রাজশাহী   | বরাদ্দের ধরণ<br>রুটিন মেইনটেনেন্স (ওয়াশ ব্লক)<br>বরাদ্দের তারিখ<br>২৭ ডিসেম্বর, ২০২৪<br>স্মারক লম্বর (জিও)<br>add field level gazette | ৬০০০০.০০ টাকা      | ০.০০ টাকা                    | ৬০০০০.০০ টাকা     | ম্যানেজ 🔻                                 |
| <ul> <li>পরিবীক্ষণ রিপোর্টের তালিকা</li> <li>প্রাক-প্রাথমিক পরিবীক্ষণের<br/>সলিকা</li> <li>আমার মামলা সমূহ</li> </ul>                    | <b>ঘোড়াদহ সরকারি প্রাথমিক বিদ্যালয় (১১৮৬৮৩)</b><br>উণ্ডিবন্দ, দুলাই, সুজানগর, পাবনা, রাজশাহী | বরাম্দের ধরণ<br>মাইনর মেরামত<br>বরাদ্দের তারিখ<br>২৭ নডেম্বর, ২০২৪<br>স্মারক নম্বর (জিও)<br>tt                                         | ১০০০০.০০ টাকা      | ০,০০ টাকা                    | ১০০০০,০০ টাকা     | ম্যানেজ 🔸                                 |
| nglish বাংলা বাংলা<br>গথ্য সেবা ও জিন্ত্যাসা<br>upported by:<br>tynamic Solution Innovators Ltd.                                         | প্রতি পাতায় ১০ 🗸                                                                              | 3 টা এন্ট্রির মধ্যে 1 থেকে 3 পর্য                                                                                                    | ন্ত দেখানো হচ্ছে   |                              |                   |                                           |

#### রুটিন মেইনটেনেন্স কার্যক্রম

শিক্ষা অফিসার (পরিকল্পনা ও উন্নয়ন) মাইনর মেরামত কার্যক্রম তৈরি করেন। এর পর শিক্ষা অফিসার (পরিকল্পনা ও উন্নয়ন) তালিকাটি তৈরি করে ডি-নথির মাধ্যমে মহাপরিচালক এর কাছে অনুমোদনের জন্য আবেদন করেন।

| <b>0</b> IPEMIS                  |                                           |                                                  |                                                            |                                  | <u> </u>          | শিক্ষা অফিসার প্ল্যানিং<br>শিক্ষা অফিসার, পরিকল্পনা শাখ |
|----------------------------------|-------------------------------------------|--------------------------------------------------|------------------------------------------------------------|----------------------------------|-------------------|---------------------------------------------------------|
| ্র ড্যাশবোর্ড                    | রুটিন মেইনটেনেন্স                         | কার্যক্রমের তালিকা । (+ নতন কার্কের              |                                                            |                                  |                   | anterior fraction                                       |
| 🔉 ব্যক্তিগত প্রোফাইল             |                                           |                                                  |                                                            | কার্যক্র নাম, স্মারক নথর খ্বার   | ।। जनुअक्षान करून | অ্যাওতান্সত বিস্তার                                     |
| কর্মকর্তা/কর্মচারী ব্যবস্থাপনা > | কার্যক্রমের তথ্য                          |                                                  | কার্যক্রমের বিবরণ                                          |                                  | স্ট্যাটাস         | ক্রিয়া                                                 |
| বিদ্যালয়ের তালিকা               | অর্থবছর                                   | 2028-2026                                        |                                                            |                                  |                   |                                                         |
| শিক্ষকের তালিকা                  | কার্যক্রমের নাম<br>রুটিন মেইনটেনেন্স এর ধ | মেসেজ টেস্ট১<br>রণ কক্ষ                          | মোচ বিদ্যালয় সংখ্যা<br>বরাদ্দকৃত টাকার পরিমাণ             | ০<br>২০০০০ (বিদ্যালয় প্রতি)     | রিভিউ চলমান       | ম্যানেজ                                                 |
| প্রশিক্ষণ ব্যবস্থাপনা 🔷 >        | অর্থবছর                                   | ২০২8-২০২ <b>৫</b>                                | মোট বিদ্যালয় সংখ্যা                                       | አር/ረብነት                          |                   |                                                         |
| পরিবীক্ষণ রিপোর্টের তালিকা       | কার্যক্রমের নাম<br>রুটিন মেইনটেনেন্স এর ধ | মেসেজ টেস্ট<br>রণ কক্ষ                           | বরাদ্দকৃত টাকার পরিমাণ                                     | ২০০০০ (বিদ্যালয় প্রতি)          | প্রত্যাখ্যাত      | ম্যানেজ                                                 |
| মামলার তালিকা                    | অর্থবছর                                   | 2022-2020                                        | আট বিদ্যালয় সংখ্যা                                        | ດ້ວາງວາງ                         |                   |                                                         |
| রিপোর্ট >                        | কার্যক্রমের নাম<br>রুটিন মেইনটেনেন্স এর ধ | মেইন্টেনেন্স রুম<br>রণ কক্ষ                      | বরাদ্দকৃত টাকার পরিমাণ                                     | ১৫০০০ (বিদ্যালয় প্রতি)          | প্রত্যাখ্যাত      | ম্যানেজ                                                 |
| কক্ষ নির্মাণ ব্যবস্থাপনা 💦 👌     | অর্থবছর                                   | 2028-2020                                        | আট বিজ্ঞানম সংখ্যা                                         | w2095                            |                   |                                                         |
| বড় ধরণের মেরামত >               | কার্যক্রমের নাম<br>রুটিন মেইনটেনেন্স এর ধ | <b>মেজর কন্ডিশন চেক২</b><br>রণ কক্ষ              | বরাদ্দকৃত টাকার পরিমাণ                                     | ১০০০০ (বিদ্যালয় প্রতি)          | Fund Released     | ম্যানেজ                                                 |
| মাইনর মেরামত >                   | অর্থবছর                                   | 2028-2020                                        | মোট বিদ্যালয় সংখ্যা                                       | 50                               |                   |                                                         |
| ওয়াশব্লক নির্মাণ 💦 👌            | কার্যক্রমের নাম<br>রুটিন মেইনটেনেন্স এর ধ | মেইনটেনেন্স কার্যক্রম<br><sup>রণ</sup> ওয়াশব্লক | মোট ওয়াশব্লক সংখ্যা<br>বরাদ্দকৃত টাকার পরিমাণ             | ২১<br>১৫০০০ (ওয়াশব্লক প্রতি)    | প্রত্যাখ্যাত      | ম্যানেজ                                                 |
| পানীয় জলের উৎস নির্মাণ >        | অর্থবছর                                   | ২০২৪-২০২৫                                        |                                                            |                                  |                   |                                                         |
| রুটিন মেইনটেনেন্স                | কার্যক্রমের নাম<br>রুটিন মেইনটেনেন্স এর ধ | <b>মেজর কন্ডিশন চেক</b><br>রণ কক্ষ               | <sub>নোঢ বি</sub> দ্যালয় সংখ্যা<br>বরাদ্দকৃত টাকার পরিমাণ | ৬৫০৭৭<br>১০০০০ (বিদ্যালয় প্রতি) | পরিত্যক্ত         | ম্যানেজ                                                 |
| lish 🔲 বাংলা                     | অর্থবছর                                   | 2028-2024                                        | মোট বিদ্যালয় সংখ্যা                                       | 50                               |                   |                                                         |
| সেবা ও জিজ্ঞাসা                  | কার্যক্রমের নাম                           | মেইনটেনেন্স কার্যক্রম ২০২৪                       | মোট ওয়াশরক সংখ্যা                                         | 25                               | পরিত্যক্ত         | ম্যানেজ                                                 |
| amic Solution Innovators Ltd.    | র্ঞাচন মেহনচেনেন্স এর ধ                   | রণ ওয়াশরক                                       | বরাদ্দকৃত ঢাকার পারমাণ                                     | ২০০০০ (ওয়াশব্লক প্রাত)          |                   |                                                         |

#### রুটিন মেইনটেনেন্স কার্যক্রম

শিক্ষা অফিসার (পরিকল্পনা ও উন্নয়ন) মাইনর মেরামত কার্যক্রম তৈরি করেন।

| <b>0</b> IPEMIS                                                           |                             |              |                           |                   | 🗐 শিক্ষা অফিসার প্র্যানিং<br>শিক্ষা অফিসার, পরিকল্পনা শাখা 👻 |
|---------------------------------------------------------------------------|-----------------------------|--------------|---------------------------|-------------------|--------------------------------------------------------------|
| 🗠 ড্যাশবোর্ড                                                              | রুটিন মেইনটেনেন্স কার্যক্রম |              |                           |                   | রিডিউ চলমান                                                  |
| 🖅 ব্যক্তিগত প্রোফাইল                                                      |                             |              |                           |                   |                                                              |
| 💼  কর্মকর্তা/কর্মচারী ব্যবস্থাপনা >                                       | কার্যক্রমের নাম (বাংলা)*    | মেসেজ টেস্ট১ | কার্যক্রমের নাম (ইংরেজি)* | Message Testsfg   |                                                              |
| 🧮 বিদ্যালয়ের তালিকা                                                      | রুটিন মেইনটেনেন্স এর ধরণ    | কক্ষ         | অর্থবছর*                  | <b>২</b> 0২8-২০২৫ | ~                                                            |
| 💷 মিক্সকের তালিকা                                                         | বরাদ্দকৃত টাকার পরিমাণ      | 20000.0      | প্রোগ্রাম/প্রকল্প*        | পিইডিপি-১         | ~                                                            |
|                                                                           | স্মারক নম্বর                | 123দসগদস     | স্মারক তারিখ              | 26/12/2024        | 曲                                                            |
| 👲 প্রশিক্ষণ ব্যবস্থাপনা 🔷 👋                                               |                             |              |                           |                   |                                                              |
| 📰 পরিবীক্ষণ রিপোর্টের তালিকা                                              |                             |              |                           |                   |                                                              |
| 🧮 মামলার তালিকা                                                           |                             |              |                           |                   |                                                              |
| 📋 রিপোর্ট >                                                               |                             |              |                           |                   |                                                              |
| 📗 কক্ষ নির্মাণ ব্যবস্থাপনা >                                              |                             |              |                           |                   |                                                              |
| 🌹 বড় ধরণের মেরামত >                                                      |                             |              |                           |                   |                                                              |
| 🛡 মাইনর মেরামত >                                                          |                             |              |                           |                   |                                                              |
| 🛓 ওয়াশব্লক নির্মাণ >                                                     |                             |              |                           |                   |                                                              |
| 🚓 পানীয় জলের উৎস নির্মাণ >                                               |                             |              |                           |                   |                                                              |
| 🐺 রুটিন মেইনটেনেন্স                                                       |                             |              |                           |                   |                                                              |
| English 🔲 বাংলা                                                           |                             |              |                           |                   |                                                              |
| তথ্য সেবা ও জিজ্ঞাসা<br>Supported by:<br>Dynamic Solution Innovators Ltd. | পূর্ববর্তী পৃষ্ঠায় ফিরুন   |              |                           |                   |                                                              |

# রুটিন মেইনটেনেন্স বিদ্যালয়ের তালিকা অনুমোদন

ডি-নথির মাধ্যমে মহাপরিচালক যখন অনুমোদন করেন, শিক্ষা অফিসার (পরিকল্পনা ও উন্নয়ন) সিস্টেমে অনুমোদন করেন। অনুমোদনের পর মাঠ পর্যায়ে অবগত করতে ইমেইল পাঠানো হয়।

| PEMIS                       |                            |                                         |           |                                                                                                    |                                      | শিক্ষা অফিসার প্র্যানিং<br>শিক্ষা অফিসার, পরিকল্পনা শাখা 👻 |                                             |
|-----------------------------|----------------------------|-----------------------------------------|-----------|----------------------------------------------------------------------------------------------------|--------------------------------------|------------------------------------------------------------|---------------------------------------------|
| বার্ড<br>গত পোফাইল          | রুটিন মেইনটেনেন্স বিদ্যাব  | লয়ের তালিকা                            |           |                                                                                                    |                                      |                                                            |                                             |
| র্তা/কর্মচারী ব্যবস্থাপনা > | মেসেজ টেস্ট১ (কক্ষ)        |                                         |           |                                                                                                    |                                      | রিডিউ চলমান                                                |                                             |
| র তালিকা                    | অর্থবছর<br>২০২৪-২০২৫       | স্মারক নম্বর<br>123দসগদস                |           | স্মারক তারিখ<br>২৬ ডিসেম্বর, ২০২৪                                                                                                    | প্রোগ্রাম/প্রকল্পের নাম<br>পিইডিপি-১ |                                                            |                                             |
| গম্বাপনা >                  |                            |                                         |           |                                                                                                    |                                      |                                                            | এখানে মোট বিদ্যাল                           |
| রপোচের ত্যালক।<br>লিকা      | া র্বাস্য                  | <b>২</b><br>মোট বিদ্যালয়ের সংখ্যা বরাশ |           | ২০০০০                                                                                                    |                                      |                                                            | ও তাদের জন্য প্রস্তা<br>ওয়াশব্লক সংখ্যা দে |
| ><br>্যবস্থাপনা >           | নির্বাচিত বিদ্যালয়ের তালি | াকা                                     |           | विम्ताल                                                                                                    | য়ের নাম, স্কুল কোড অনুসন্ধান করুন   | Q অ্যাডভান্সড ফিল্টার 🔉                                    |                                             |
| ারামত >                     | বিভাগ                      | জেলা                                    | উপজেলা    | বিদ্যালয়ের তথ্য                                                                                                    |                                      | বরাদ্দকৃত টাকার পরিমাণ                                     |                                             |
| ত ><br>মাণ >                | 💼 রংপুর                    | পঞ্চগড়                                 | অটোয়ারী  | <mark>পানবারা সরকারি প্রাথমিক বিদ্যালয় (১১০০০২)</mark><br>মির্জাপুর, ১নং মির্জাপুর, অটোয়ারী, পঞ্চগড়, রংপু <u>র</u><br>এই বিদ্যালয়টিতে বন্দ ধরনের মেরামত চলমান রায় | ব                                    | 20000                                                      |                                             |
| উৎস নির্মাণ ><br>নন্স       | -                          |                                         | 0         | ফকিরপাড়া সরকারি প্রাথমিক বিদ্যালয় (১১০০৫৯)                                                                                                    |                                      | •                                                          | এখানে নির্বাচিত বিদ<br>তালিকা দেখা যাবে।    |
| 🔵 বাংলা                     | ∎ রংপুর                    | পঞ্চগড                                  | তেতুলিয়া | াতরনহহাচ, ২নং তেরনহহাচ, তেত্তুালয়া, পঞ্চগড়, রয<br>এই অর্থবছরে বিদ্যালয়টি অন্য খাতে অর্থ বরান্দ পে                                                                   | পুর<br>ায়েছে                        | 20000                                                      |                                             |
| ঞ্চাসা<br>n Innovators Ltd. | পূর্ববর্তী পৃষ্ঠায় ফিরুন  |                                         |           |                                                                                                    | প্রত্যাখ্যান করুন                    | অনুমোদন করুন                                               | এখানে থেকে অনুমে                            |
|                             |                            |                                         |           |                                                                                                    |                                      | •                                                          | প্রত্যাখানে করা যাবে                        |

#### ব্যয় বিলের তালিকা

রুটিন মেইনটেনেন্স অনুমোদিত বিদ্যালয় সমূহের প্রধান শিক্ষকেরা তাদের বরাদ্দের তালিকায় বরাদ্দকৃত টাকার পরিমাণ দেখতে পাবেন। এখানে ব্যয় বিল যোগ করে তারা টাকা তুলতে পারবেন।

| <b>0</b> IPEMIS                                                                              |                                                                                                |                                                                                                    |                       |                              | e a               | াাঃ রেজাউল করিম<br>ধন শিক্ষক 🔻 |
|----------------------------------------------------------------------------------------------|------------------------------------------------------------------------------------------------|----------------------------------------------------------------------------------------------------|-----------------------|------------------------------|-------------------|--------------------------------|
| ড্যাশবোর্ড<br>আবেদনের তালিকা >                                                               | বরাদ্দ তালিকা                                                                                  |                                                                                                    | স্থ্রলের নাম, স্থ্রে  | লর কোড দ্বারা অনুসন্ধান করুন | Q আগ              | তভান্সড ফিল্টার <b>&gt;</b>    |
| বিদ্যালয়ের তথ্য<br>শিক্ষক বাবস্বাপনা                                                        | বিদ্যালয়ের তথ্য                                                                               | বরাদ্দের বিবরণ                                                                                                    | বরাদ্দের পরিমাণ       | ব্যয়ের পরিমাণ               | উদ্বৃত্তের পরিমাণ | ক্রিয়া                        |
| া আবেদনভিত্তিক বদাপি 🧼<br>মন্দ্রাপনা<br>🗄 যোগদানের জন্য অপেক্ষারত<br>🛛 গ্রোফাইল আপভেট        | <b>ঘোড়াদহ সরকারি প্রাথমিক বিদ্যালয় (১১৮৬৮৩)</b><br>উতিবন্দ, দুলাই, সুজানগর, পাবনা, রাজযাহী   | বরান্দের ধরণ<br>স্লিপ<br>বরান্দের তারিখ<br>৩০ ডিসেম্বর, ২০২৪<br>স্মারক লম্বর (জিও)<br>জিও স্মারক নম্বর                                 | ৩০০০.০০ টাকা          | ০.০০ টাকা                    | ৩০০০.০০ টাকা      | ম্যানেজ 🔻                      |
| শিক্ষাৰ্থীৰ সাৱাংশ<br>বাৰ্থিক শুমাৰি ><br>বাৰ্থিক পাঠ্যপুস্তক বিতৰণ ><br>আমার প্রশিক্ষণ সমূহ | <b>যোড়াদহ সরকারি প্রাথমিক বিদ্যালয় (১১৮৬৮৩)</b><br>উতিবন্দ, দুলাই, সুজানগর, পাবনা, রাজশাহী   | বরান্দের ধরণ<br>রুটিন মেইনটেনেন্স (ওয়াশ ব্লক)<br>বরান্দের তারিখ<br>২৭ ডিসেম্বর, ২০২৪<br>স্মারক লম্বর (জিও)<br>add field level gazette | ৬০০০০.০০ টাকা         | ০.০০ টাকা                    | ৬০০০০.০০ টাকা     | ম্যানেজ 👻                      |
| ারিযীক্ষণ রিপোর্টের তালিকা<br>গ্রাক-প্রাথমিক পরিবীক্ষণের<br>চা<br>মানার নামলা সমূহ           | <b>ঘোড়াদহ সরকারি প্রাথমিক বিদ্যালয় (১১৮৬৮৩)</b><br>উণ্ডিবন্দ, দুলাই, সুজানগর, পাবনা, রাজশাহী | বরান্দের ধরণ<br>মাইনর মেরামত<br>বরান্দের তারিখ<br>২৭ নডেম্বর, ২০২৪<br>স্মারক নম্বর (জিও)<br>tt                                         | ১০০০০.০০ টাকা         | ০,০০ টাকা                    | ১০০০০,০০ টাকা     | ম্যানেজ 👻                      |
| ish বাংলা বাংলা<br>সেবা ও জিন্দ্রাসা<br>orted by:<br>mic Solution Innovators Ltd.            | প্রতি পাতায় ১০ 🗸                                                                              | 3 টা এন্ট্রিয় মধ্যে 1 থেকে 3 পর্য                                                                                                    | ,<br>ন্ত দেখানো হচ্ছে |                              |                   |                                |